# Contents

#### Introduction 1

| i i ouu                    | ct Description                                                                                                    |
|----------------------------|----------------------------------------------------------------------------------------------------|
|                            | Features of the NetBotz Rack Access PX-HID 1<br>Initial setup 2                                                                                                    |
| Intern                     | al Management Features                                                                                                    |
|                            | Overview 3                                                                                                    |
|                            | Login control 3                                                                                                    |
|                            | Types of user accounts 4                                                                                                    |
| How to                     | o Recover from a Lost Password                                                                                                    |
| Rear F                     | Panel                                                                                                    |
|                            | Link-RX/TX (10/100) LED 7<br>Status LED 8                                                                                                    |
| Watch                      | dog Features9                                                                                                    |
|                            | Overview 9                                                                                                    |
|                            | Network interface watchdog mechanism 9                                                                                                    |
|                            | Resetting the network timer 9                                                                                                    |
| Control Co                 | onsole 10                                                                                                    |
|                            |                                                                                                    |
| How to                     | o Log On                                                                                                    |
| How to                     | <b>b Log On</b>                                                                                                    |
| How to                     | <b>D Log On</b>                                                                                                    |
| How to                     | <b>D Log On</b>                                                                                                    |
| How to<br>Main S           | D Log On       10         Overview 10       10         Remote access to the control console 10       10         Local access to the control console 11       11         Screen       12                                                                                                    |
| How to<br>Main S           | <b>b</b> Log On       10         Overview 10       10         Remote access to the control console 10       10         Local access to the control console 11       12         Screen       12         Example main screen 12       12                                                                                                    |
| How to<br>Main S           | <b>b</b> Log On       10         Overview 10       10         Remote access to the control console 10       10         Local access to the control console 11       11         Screen       12         Example main screen 12       12         Information and status fields 12       12                                                                                                    |
| How to<br>Main S<br>Contro | <b>b</b> Log On       10         Overview 10       10         Remote access to the control console 10       10         Local access to the control console 11       12         Screen       12         Example main screen 12       12         Information and status fields 12       14                                                                                                    |
| How to<br>Main S<br>Contro | <b>b</b> Log On       10         Overview 10       Remote access to the control console 10         Local access to the control console 11       12         Screen       12         Information and status fields 12       14         Menu structure 14       14                                                                                                    |
| How to<br>Main S<br>Contro | <b>b</b> Log On       10         Overview 10       Remote access to the control console 10         Local access to the control console 11       12         Screen       12         Information and status fields 12       14         Menu structure 14       14         Main menu 15       15                                                                                                  |
| How to<br>Main S<br>Contro | <b>b</b> Log On       10         Overview 10       Remote access to the control console 10         Local access to the control console 11       12         Screen       12         Example main screen 12       12         Information and status fields 12       14         Menu structure 14       14         Main menu 15       Device Manager option 15         Network option 15       15 |
| How to<br>Main S<br>Contro | <b>b</b> Log On       10         Overview 10       Remote access to the control console 10         Local access to the control console 11       12         Screen       12         Information and status fields 12       14         Menu structure 14       14         Main menu 15       15         Device Manager option 15       5         System option 16       16                       |

#### Web Interface 17

| How      | to Log On                                                                                                    |
|----------|----------------------------------------------------------------------------------------------------|
|          | Overview 17                                                                                                    |
|          | Supported Web browsers 17                                                                                                |
|          | URL address formats 18                                                                                                   |
| Hom      | e Page                                                                                                    |
|          | Overview 19                                                                                                    |
|          | Quick status icons 19                                                                                                    |
|          | Help 20                                                                                                    |
|          | Recent Device Events 20                                                                                                  |
| How      | to Use the Tabs, Menus, and Links 20                                                                                     |
|          | Tabs 20                                                                                                    |
|          | Menus 21<br>Ovidel Links 21                                                                                              |
|          | QUICK LINKS 21<br>Soloct a tab to porform a task 22                                                                      |
|          | Select a tab to perform a task 22                                                                                        |
| Rack Acc | cess PX-HID Operation 24                                                                                                 |
| User     | Access>Configuration                                                                                                    |
|          | View registered and unregistered users 24                                                                                |
|          | Register a user 24                                                                                                    |
|          | Delete access card settings 25                                                                                           |
| User     | Access>RADIUS                                                                                                    |
|          | Configuring the RADIUS server to authenticate proximity cards 26<br>Enabling RADIUS authentication of proximity cards 29 |
| Door     | Properties                                                                                                    |
|          | Enable or disable the access card reader 30                                                                              |
|          | Configure access-card format 30                                                                                          |
|          | Configure auto-relock settings 30                                                                                        |
|          | Configure door open alarms 31                                                                                            |
| Lock     | Control                                                                                                    |

 Beacon.
 31

 Schedule
 32

| IH-X  |
|-------|
| ess F |
| k Acc |
| z Rac |
| etBot |
| Ž     |

### Administration: Security 33

|           | -                                                                                                    |
|-----------|----------------------------------------------------------------------------------------------------|
| Loca      | I Users                                                                                                    |
|           | Permission levels 33                                                                                                    |
|           | Setting user access (Administration>Security>Local<br>Users> <i>options</i> ) 33                                                           |
| Rem       | ote Users                                                                                                    |
|           | Authentication (Administration>Security>Remote<br>Users>Authentication) 34                                                                 |
|           | RADIUS (Administration>Security>Remote Users>RADIUS) 35                                                                                    |
| Conf      | iguring the RADIUS Server                                                                                                    |
|           | Summary of the configuration procedure 36<br>Configuring a RADIUS server on UNIX®, with shadow passwords 37<br>Supported RADIUS servers 37 |
| Inact     | ivity Timeout (Administration>Security>Auto Log Off) 37                                                                                    |
| A dminist | ration. Notwork Footuros, 20                                                                                                    |
| Auminist  | Talion. Network Features 30                                                                                                    |
| TCP/      | IP and communication settings 38                                                                                                    |
|           | TCP/IP settings (Administration>Network>TCP/IP) 38                                                                                         |
|           | DHCP response options 42<br>Port Speed (Administration>Network>Port Speed) 44                                                              |
| DNS       | (Administration>Network>DNS>options)                                                                                                    |
| Web       | (Administration>Network>Web>options)                                                                                                    |
| Cons      | cole (Administration>Network>Console>options)                                                                                              |
| SNM       | P 51                                                                                                    |
| U.I.I.    | SNMPv1 (Administration>Network>SNMPv1>options) 51                                                                                          |
|           | SNMPv3 (Administration>Network>SNMPv3>options) 53                                                                                          |
| FTP S     | Server (Administration>Network>FTP Server)                                                                                                 |
| Relat     | ed topics                                                                                                    |
| Administ  | ration: Notification and Logging 56                                                                                                    |
| Even      | t Actions (Administration>Notification>Event Actions>options) 56                                                                           |
|           | Types of notification 56                                                                                                    |
|           | Configuring event actions 57                                                                                                    |
| Activ     | re, Automatic, Direct Notification                                                                                                    |
|           | E-mail notification 60                                                                                                    |

E-mail notification 60 SNMP Traps 63 Syslog (Logs>Syslog>*options*) 64

| Indirect Notification through Logs or Queries<br>Event log (Logs>Events> <i>options</i> ) 66<br>How to use FTP or SCP to retrieve the event log 67<br>Queries (SNMP GETs) 69                                                                                                    | 66                          |
|----------------------------------------------------------------------------------------------------|-----------------------------|
| Administration: General Options 70                                                                                                    |                             |
| Identification (Administration>General>Identification)<br>Set the Date and Time<br>Method (Administration>General>Date & Time>mode) 70<br>Daylight Saving Time (Administration>General>Date & Time><br>daylight saving) 71<br>Format (Administration>General>Date & Time>date format) 7 | <b>70</b><br><b>70</b><br>1 |
| Use an .ini File (Administration>General>User Config File)<br>Resetting the Interface (Administration>General>Reset/Reboot) .<br>Configuring Links (Administration>General>Quick Links)<br>Hardware/Firmware Info (Administration>General>About)                                        | 72<br>72<br>73<br>74        |
| APC Device IP Configuration Wizard 75                                                                                                    |                             |
| Purpose and Requirements                                                                                                    | 75                          |
| Install the Wizard                                                                                                    | 76                          |
| Use the Wizard.<br>Launch the Wizard 76<br>Configure the basic TCP/IP settings remotely 76<br>Configure or reconfigure the TCP/IP settings locally 78                                                                                                    | 76                          |
| How to Export Configuration Settings 79                                                                                                    |                             |
| Retrieving and Exporting the .ini File                                                                                                    | 79                          |

| The Upload Event and Error Messages       83         The event and its error messages       83         Messages in config.ini       84         Errors generated by overridden values       84         Using the APC Device IP Configuration Wizard       85 |
|----------------------------------------------------------------------------------------------------|
| File Transfers 86                                                                                                    |
| Overview                                                                                                    |
| Upgrading Firmware                                                                                                    |
| Benefits of upgrading firmware 86                                                                                                    |
| Firmware files (Rack Access PX-HID) 87                                                                                                    |
| Obtain the latest firmware version 87                                                                                                    |
| Firmware file transfer methods 88                                                                                                    |
| Upgrade multiple Rack Access PX-HIDs 91                                                                                                    |
| Use XMODEM to upgrade one Rack Access PX-HID 91                                                                                                    |
| Verifying Upgrades and Updates                                                                                                    |
| Overview 93                                                                                                    |
| Last Transfer Result codes 93                                                                                                    |
| Product Information 94                                                                                                    |
| Two-Year Factory Warranty 94                                                                                                    |
| Terms of warranty 94                                                                                                    |
| Non-transferable warranty 94                                                                                                    |
| Exclusions 95                                                                                                    |
| vvarranty claims 96                                                                                                    |
| Index 97                                                                                                    |

## **Product Description**

### Features of the NetBotz Rack Access PX-HID

The American Power Conversion (APC<sup>®</sup>) NetBotz<sup>®</sup> Rack Access PX-HID provides electronic monitoring and access control of your enclosure. It uses a Network Management Card, which provides full management capabilities over a network using Telnet, HTTP, HTTPS, Secure Sockets Layer (SSL), Secure CoPy (SCP), and SNMP. The Rack Access PX-HID provides the following features:

- Electronic monitoring of the users who access the enclosure
- · Customizable access schedules for each user
- Remote locking or unlocking of the enclosure doors
- Door-open alarms (A door-open alarm occurs when a door is open longer than a specified time.)
- Scheduled unlocking events
- Beacon mapping
- Event log accessible by Telnet, FTP, SSH (Secure SHell), SCP, serial connection, or a Web browser
- SNMP traps and e-mail notifications sent based on the category or severity level of the events
- Syslog events sent to configured Syslog servers
- Security protocols for authentication and encryption

### **Initial setup**

You must define the following three TCP/IP settings for the Rack Access PX-HID before it can operate on the network:

- IP address
- Subnet mask
- · IP address of the default gateway

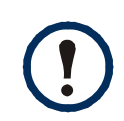

Never use the loopback address (127.0.0.1) as the default gateway address for the Rack Access PX-HID. Doing so will disable the Rack Access PX-HID and will require you to reset TCP/IP settings to their defaults using a local serial login.

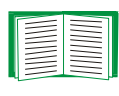

To configure the TCP/IP settings, see the Rack Access PX-HID *Installation* manual, provided in printed form, and in PDF on either the APC NetBotz Rack Access PX-HID *Utility* CD or on the APC Web site, **www.apc.com**.

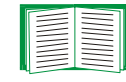

To use a DHCP server to configure the TCP/IP settings at a Rack Access PX-HID, see TCP/IP settings (Administration>Network>TCP/IP).

### **Internal Management Features**

### **Overview**

The Rack Access PX-HID has two user interfaces (control console and Web interface) which allow you to manage the Rack Access PX-HID, depending on your preferences. You can also manage the Rack Access PX-HID through the SNMP interface by using a SNMP browser with the PowerNet<sup>®</sup> MIB.

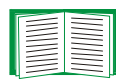

For more information about the user interfaces of the Rack Access PX-HID, see Control Console and Web Interface.

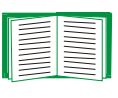

To use the PowerNet MIB with an SNMP browser, see the *PowerNet SNMP Management Information Base (MIB) Reference Guide*, which is provided on the APC NetBotz Rack Access PX-HID *Utility* CD.

### Login control

Only one user at a time can log on to the Rack Access PX-HID to use its internal user interface features. The priority for access is as follows:

- Local access to the control console from a computer with a direct serial connection to the Rack Access PX-HID always has the highest priority.
- Telnet or Secure SHell (SSH) access to the control console from a remote computer has the next highest priority.
- Web access, either directly or through the InfraStruXure Manager, has the lowest priority.

| $\equiv$ |
|----------|

For information on how SNMP access to the Rack Access PX-HID is controlled, see SNMP.

### Types of user accounts

The Rack Access PX-HID has three levels of access (Administrator, Device User, and Read-Only User), all of which are protected by user name and password requirements.

- An Administrator can use all of the management menus available in the control console and the Web interface. The Administrator's default user name and password are both **apc**.
- A Device User can access the Log tab and use the Rack Access tab. The event log displays no Clear Log button. The Device User's default user name is device, and the default password is apc.
- A Read-Only User has the following restricted access:
  - Access through the Web interface only.
  - Access to the same menus as a Device User, but without the capability to change configurations, control devices, or delete data. Links to configuration options may be visible but are disabled, and the event log displays no Clear Log button.
     The Read-Only User's default user name is readonly, and the default password is

apc.

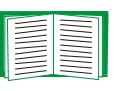

To set **User Name** and **Password** values for the Administrator, Device User, and Read-Only accounts, see Setting user access (Administration>Security>Local Users>options). You must use the Web interface to configure values for the Read-Only User.

## How to Recover from a Lost Password

Use a local computer, a computer that connects to the Rack Access PX-HID or another device through the serial port, to access the control console.

- 1. Select a serial port at the local computer, and disable any service that uses that port.
- 2. Connect the APC null modem cable (APC part number 940-0103) to the selected port on the computer and to the serial port at the Rack Access PX-HID.

- 3. Run a terminal program (such as HyperTerminal<sup>®</sup>) and configure the selected port as follows:
  - 9600 bps
  - 8 data bits
  - no parity
  - 1 stop bit
  - no flow control
- 4. Press ENTER, repeatedly if necessary, to display the **User Name** prompt. If you are unable to display the **User Name** prompt, verify the following:
  - The serial port is not in use by another application.
  - The terminal settings are correct as specified in step 3.
  - The correct cable is being used as specified in step 2.
- 5. Press the **Reset** button on the Rack Access PX-HID. The Status LED will flash between orange and green. Immediately press the **Reset** button on the Rack Access PX-HID a second time while the LED is flashing to reset the user name and password to their defaults temporarily.
- 6. Press ENTER as many times as necessary to redisplay the User Name prompt, then use the default, apc, for the user name and password. (If you take longer than 30 seconds to log on after the User Name prompt is redisplayed, you must repeat step 5 and log on again.)
- 7. From the Control Console menu, select System, then User Manager.
- 8. Select Administrator, and change the User Name and Password settings, both of which are now defined as apc. Select Accept Changes to store the new user name and password values.
- 9. Press CTRL+C, log off, reconnect any serial cable you disconnected, and restart any service you disabled.

## **Rear Panel**

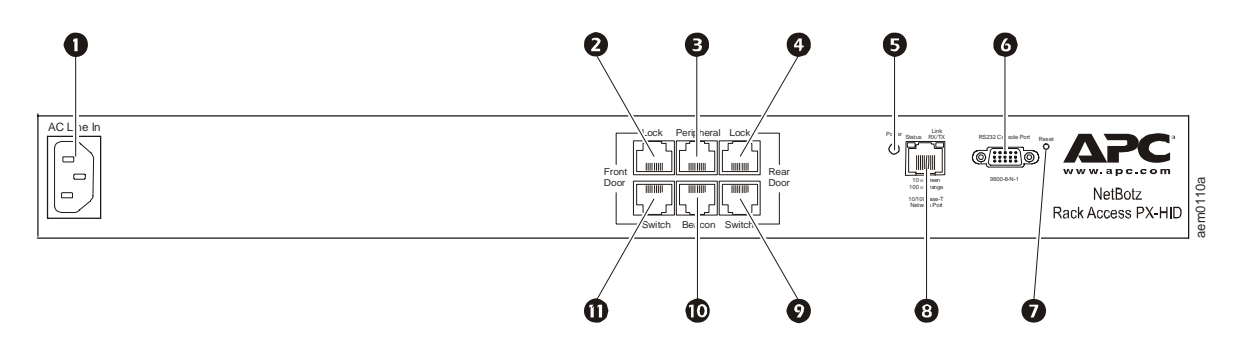

|   | Item                          | Description                                                                                                    |
|---|-------------------------------|----------------------------------------------------------------------------------------------------|
| 0 | AC Line Inlet                 | Provides power to the Rack Access PX-HID; see the APC NetBotz Rack Access PX-HID <i>Installation</i> manual for voltage information.                                                                                                    |
| 0 | Front Door Lock port          | Port used for communication with the front lock.                                                                                                    |
| ₿ | Peripheral port               | Reserved for future use.                                                                                                    |
| 4 | Rear Door Lock port           | Port used for communication with the rear lock.                                                                                                    |
| 6 | Power LED                     | Indicates whether the unit is receiving power (green-receiving power; dark-not receiving power).                                                                                                    |
| 6 | RS-232 Console Port           | Serial port used to configure initial network settings using the included configuration cable (APC part number 940-0103).                                                                                                    |
| 0 | Reset switch                  | Reset the Rack Access PX-HID. This switch does not change configuration data.                                                                                                    |
| 8 | 10/100 Base-T<br>Network Port | Connect the Rack Access PX-HID to the network. The Status and Link LEDs indicate network traffic.                                                                                                    |
|   |                               | <ul> <li>Status LED: Blinks orange and green at startup; indicates the status of the network connection (solid green–IP address established; blinking green–attempting to obtain an IP address).</li> <li>Link LED: Blinks to indicate network traffic (green–operating at 10 mbps; orange–operating at 100 mbps).</li> </ul> |
| 9 | Rear Door Switch port         | Port used for communication with the rear door switch.                                                                                                    |
| 0 | Alarm beacon port             | Connect an optional alarm beacon (AP9324).                                                                                                    |
| 0 | Front Door Switch port        | Port used for communication with the front door switch.                                                                                                    |

### Link-RX/TX (10/100) LED

The Link-RX/TX LED on the front of the Rack Access PX-HID indicates the network connection status of the card.

| Condition       | Description                                                                                                    |
|-----------------|----------------------------------------------------------------------------------------------------|
| Off             | <ul> <li>One of the following situations exist:</li> <li>The Rack Access PX-HID is not receiving input power.</li> <li>The Rack Access PX-HID is starting up.</li> <li>The Rack Access PX-HID is not operating properly. It may need to be repaired or replaced. Contact APC Worldwide Customer Support.</li> </ul> |
| Solid Green     | The device is connected to a network operating at 10 Megabits per second (Mbps).                                                                                                    |
| Solid Orange    | The device is connected to a network operating at 100 Megabits per second (Mbps).                                                                                                    |
| Flashing Green  | The device is receiving or transmitting data packets at 10 Megabits per second (Mbps).                                                                                                    |
| Flashing Orange | The device is receiving or transmitting data packets at 100 Megabits per second (Mbps).                                                                                                    |

cess PX Ъ 4 Rack Ð T ΔΡС

### **Status LED**

This LED indicates the network status of the Rack Access PX-HID.

| Condition                                                                                                    | Description                                                                                             |  |
|----------------------------------------------------------------------------------------------------|----------------------------------------------------------------------------------------------------|--|
| Off                                                                                                    | The Rack Access PX-HID has no power.                                                                    |  |
| Solid Green                                                                                                    | The Rack Access PX-HID has valid TCP/IP settings.                                                       |  |
| Flashing Green                                                                                                    | The Rack Access PX-HID does not have valid TCP/IP settings. <sup>1</sup>                                |  |
| Solid Orange                                                                                                    | A hardware failure has been detected in the Rack Access PX-HID. Contact APC Worldwide Customer Support. |  |
| Flashing Orange                                                                                                    | The Rack Access PX-HID is making BOOTP <sup>2</sup> requests.                                           |  |
| Alternately<br>Flashing Green<br>and Orange                                                                                                    | The Rack Access PX-HID is making DHCP <sup>2</sup> requests.                                            |  |
| 1 If you do not use a BOOTP server, see the Rack Access PX-HID <i>Installation</i> manual provided in printed format and in PDF on the APC NetBotz Rack Access PX-HID <i>Utility</i> CD to configure the TCP/ IP settings. |                                                                                                    |  |

2 To use a BOOTP or DHCP server, see TCP/IP settings (Administration>Network>TCP/IP).

## Watchdog Features

### Overview

To detect internal problems and recover from unanticipated inputs, the Rack Access PX-HID uses internal, system-wide watchdog mechanisms. When it reboots to recover from an internal problem, a **System: Warmstart** event is recorded in the event log.

### Network interface watchdog mechanism

The Rack Access PX-HID implements internal watchdog mechanisms to protect itself from becoming inaccessible over the network. For example, if the Rack Access PX-HID does not receive any network traffic for 9.5 minutes (either direct traffic, such as SNMP, or broadcast traffic, such as an Address Resolution Protocol [ARP] request), it assumes that there is a problem with its network interface and restarts.

### Resetting the network timer

To ensure that the Rack Access PX-HID does not restart if the network is quiet for 9.5 minutes, the Rack Access PX-HID attempts to contact the Default Gateway every 4.5 minutes. If the gateway is present, it responds to the Rack Access PX-HID, and that response restarts the 9.5-minute timer. If your application does not require or have a gateway, specify the IP address of a computer that is running on the network most of the time and is on the same subnet. The network traffic of that computer will reset the 9.5-minute timer frequently enough to prevent the Rack Access PX-HID from restarting.

# **Control Console**

## How to Log On

#### **Overview**

You can use either a local (serial) connection, or a remote (Telnet or SSH) connection, to access the control console.

Use case-sensitive user name and password entries to log on (by default, **apc** and **apc** for an Administrator, or **device** and **apc** for a Device User). A Read-Only User cannot access the control console.

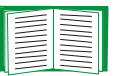

If you cannot remember your user name or password, see How to Recover from a Lost Password.

#### Remote access to the control console

You can access the control console through Telnet or Secure SHell (SSH), depending on which is enabled. (An Administrator can enable these access methods through the **Telnet/SSH** option of the **Network** menu.) By default, Telnet is enabled. Enabling SSH automatically disables Telnet.

**Telnet for basic access.** Telnet provides the basic security of authentication by user name and password, but not the high-security benefits of encryption. To use Telnet to access the control console from any computer on the same network:

1. At a command prompt, type telnet and the System IP address for the Rack Access PX-HID (when the Rack Access PX-HID uses the default Telnet port of 23), and press ENTER. For example:

telnet 139.225.6.133

If the Rack Access PX-HID uses a non-default port number (between 5000 and 32768), you need to include a colon or a space (depending on your Telnet client) between the IP address and the port number.

2. Enter the user name and password (by default, **apc** and **apc** for an Administrator, or **device** and **apc** for a Device User).

**SSH for high-security access.** If you use the high security of SSL for the Web interface, use Secure SHell (SSH) for access to the control console. SSH encrypts user names, passwords, and transmitted data.

The interface, user accounts, and user access rights are the same whether you access the control console through SSH or Telnet, but to use SSH, you must first configure SSH and have an SSH client program installed on your computer.

### Local access to the control console

You can use a local computer that connects to the Rack Access PX-HID through the serial port of the unit.

- 1. Select a serial port at the local computer, and disable any service which uses that port.
- 2. Use the supplied null modem cable (APC part number 940-0103) to connect the selected port to the serial port on the Rack Access PX-HID.
- 3. Run a terminal program (such as HyperTerminal) and configure the selected port for 9600 bps, 8 data bits, no parity, 1 stop bit, and no flow control. Save the changes.
- 4. Press ENTER, repeatedly if necessary, to display the User Name prompt.
- 5. Enter the user name and password for the access desired (Administrator or **Device User**).

### **Main Screen**

#### **Example main screen**

The following is an example of the screen that appears when you log on (as Administrator) to the control console at a Rack Access PX-HID.

```
User Name : apc
Password : ***
American Power Conversion
                             Network Management Card AOS vx.x.x
(c) Copyright 2005 All Rights Reserved NetBotz Rack Access PX APP vx.x.x
_____
Name : Rack Access PX
                                         Date : 12/29/2006
Contact : Bill Cooper
                                         Time : 10:16:58
Location : Testing Lab
                                         User : Administrator
Up Time : 0 Days 0 Hours 43 Minutes
                                        Stat : P+ N+ A+
NetBotz Rack Access PX Overview: No alarms present
Front Door Status: Locked, Handle Closed, Door Closed
Rear Door Status : Locked, Handle Closed, Door Closed
Beacon : Normal
----- Control Console ------
   1- Device Manager
   2- Network
   3- System
   4- Logout
```

### Information and status fields

#### Main screen information fields.

 Two fields identify the APC operating system (AOS) and application (APP) firmware versions. The application firmware name identifies the type of device that connects to the network. On the example main screen, the application firmware for the Rack Access PX-HID is displayed.

| Network | Management Card AOS | VX.X.X |
|---------|---------------------|--------|
| NetBotz | Rack Access PX APP  | vx.x.x |

• Three fields identify the system Name, Contact, and Location values.

| Name     | : |
|----------|---|
| Contact  | : |
| Location | : |

 To set the **Name**, **Contact**, and **Location** values, see Identification (Administration>General>Identification).

 An Up Time field reports how long the Rack Access PX-HID has been running since it was last reset or since power was applied.

```
Up Time : 0 Days 0 Hours 43 Minutes
```

Rack Access PX Bill Cooper

Testing Lab

• Two fields identify the date and time the last time the screen refreshed.

```
Date : 12/29/2006
Time : 10:16:58
```

• A **User** field identifies whether you logged on as Administrator or Device Manager (equivalent to Device User in the Web interface).

User : Administrator

#### Main screen status fields.

• A Stat field reports the Rack Access PX-HID status.

Stat : P+ N+ A+

| P+         | The APC operating system (AOS) is functioning properly.           |  |
|------------|-------------------------------------------------------------------|--|
| N+         | The network is functioning properly.                              |  |
| N?         | A BOOTP request cycle is in progress.                             |  |
| N-         | The Rack Access PX-HID failed to connect to the network.          |  |
| N!         | Another device is using the IP address of the Rack Access PX-HID. |  |
| A+         | The application is functioning properly.                          |  |
| <b>A</b> – | The application has a bad checksum.                               |  |
| A?         | The application is initializing.                                  |  |
| A!         | The application is not compatible with the AOS.                   |  |

ack Access PX-HID Ľ N 0 etB

If the AOS status is not P+, contact APC Worldwide Customer Support, even if you can still access the Rack Access PX-HID.

#### Rack Access PX-HID status field.

The **Status** field displays the status of the devices connected to the Rack Access PX-HID. Under normal operation this field will read **No alarms present**.

NetBotz Rack Access PX Overview: No alarms present

Front Door Status: Locked, Handle Closed, Door Closed Rear Door Status : Locked, Handle Closed, Door Closed Beacon : Normal

## **Control Console Menus**

### Menu structure

The menus in the control console list options by number and name. To use an option, type the option's number and press ENTER, then follow any on-screen instructions.

For menus that allow you to change a setting you must use the **Accept Changes** option to save the changes you made. Some changes may only take effect after you log off.

While in a menu, you can also do the following:

- Type ? and press ENTER to access brief menu option descriptions (if the menu has help available).
- Press ENTER to refresh the menu.
- Press ESC to return to the menu from which you accessed the current menu.
- Press CTRL+C to return to the main (control console) menu.
- Press CTRL+L to access the event log.

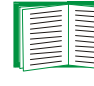

For information about the event log, see Event log (Logs>Events>options).

### Main menu

The main control console menu has options that provide access to the management features of the control console.

- 1- Device Manager
- 2- Network
- 3- System
- 4- Logout

### **Device Manager option**

This option accesses the **Device Manager** menu. Select the components you want to manage. For example:

- 1- User Access
- 2- Door Properties
- 3- Lock Control
- 4- Schedule
- 5- Beacon

### **Network option**

Use this option to perform any of the following tasks:

- Configure the TCP/IP settings of the Rack Access PX-HID.
- Configure the settings for the type of server (DHCP or BOOTP) used to provide the TCP/IP settings to the Rack Access PX-HID.
- Use the Ping utility.
- Define settings that affect the FTP, Telnet/SSH, Web/SSL, SNMP, E-mail, Syslog, and DNS features of the Rack Access PX-HID.

### **System option**

Use this option to perform any of the following tasks:

- Control Administrator and Device Manager access.
- Define the System Name, Contact, and Location values.
- Set the date and time used by the Rack Access PX-HID.
- Restart the Rack Access PX-HID interface.
- Reset control console settings to their default values.
- Access System information about the Rack Access PX-HID.
- Define RADIUS (Remote Authentication Dial-In User Service) access and set primary and secondary servers.

# **Web Interface**

## How to Log On

#### **Overview**

You can use the DNS name or System IP address of the Rack Access PX-HID for the URL address of the Web interface. Use your case-sensitive **User Name** and **Password** settings to log on. The default user name differs by account type:

- apc for an Administrator
- device for a Device User
- readonly for a Read-Only User

The default password is **apc** for all three account types.

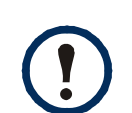

If you are using HTTPS (SSL) as your access protocol, your login credentials are compared with information in a server certificate. If the certificate was created with the APC Security Wizard, and an IP address was specified as the common name in the certificate, you must use an IP address to log on to the Rack Access PX-HID. If a DNS name was specified as the common name on the certificate, you must use a DNS name to log on.

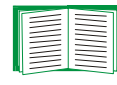

For information about the Web page that appears when you log on to the Web interface, see Home Page.

### **Supported Web browsers**

You can use Microsoft<sup>®</sup> Internet Explorer (IE) 5.5 and higher (on Windows operating systems only), Firefox, version 1.*x*, by Mozilla Corporation (on all operating systems), or Netscape<sup>®</sup> 7.*x* and higher (on all operating systems) to access the Rack Access PX-HID through its Web interface. Other commonly available browsers also may work but have not been fully tested by APC.

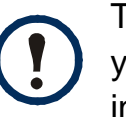

To use the Web interface, it is not required that you enable JavaScript<sup>®</sup> for your Web browser. It is recommended, however, for optimal functioning of the interface.

In addition, the Rack Access PX-HID cannot work with a proxy server. Therefore, before you can use a Web browser to access its Web interface, you must do one of the following:

- Configure the Web browser to disable the use of a proxy server for the card.
- Configure the proxy server so that it does not proxy the specific IP address of the Rack Access PX-HID.

#### **URL address formats**

Type the DNS name or IP address of the Rack Access PX-HID in the Web browser's URL address field and press ENTER. When you specify a non-default Web server port in Internet Explorer, you must include http://orhttps:// in the URL.

#### Common browser error messages at log-on.

| Error Message                                                                     | Browser                                 | Cause of the Error                                  |
|-----------------------------------------------------------------------------------|-----------------------------------------|-----------------------------------------------------|
| "You are not authorized to view this page" or<br>"Someone is currently logged in" | Internet Explorer,<br>Netscape, Firefox | Someone else is logged on.                          |
| "The connection was refused "                                                     | Netscape                                | Web access is disabled, or the URL was not correct. |
| "This page cannot be displayed."                                                  | Internet Explorer                       |                                                     |
| "Unable to connect."                                                              | Firefox                                 |                                                     |

#### URL format examples.

- For a DNS name of Web1:
  - http://Web1 if HTTP is your access mode
  - https://Web1 if HTTPS (HTTP with SSL) is your access mode

- For a System IP address of 139.225.6.133 and the default Web server port (80):
  - http://139.225.6.133 if HTTP is your access mode
  - https://139.225.6.133 if HTTPS (HTTP with SSL) is your access mode
- For a System IP address of 139.225.6.133 and a non-default Web server port (5000):
  - http://139.225.6.133:5000 if HTTP is your access mode
  - https://139.225.6.133:5000 if HTTPS (HTTP with SSL) is your access mode.

### **Home Page**

#### **Overview**

On the Home page of the interface, displayed when you log on, you can view active alarm conditions and the most recent events recorded in the event log.

### **Quick status icons**

One or more icons and the accompanying text indicate the current operating status (No alarms present, Warning, or Critical) for the front door, rear door, and beacon of the Rack Access PX-HID.

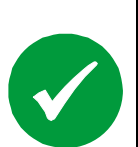

**No Alarms Present**: No alarms are present, and the Rack Access PX-HID is operating normally.

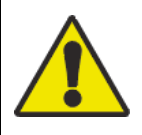

**Warning**: An alarm condition requires attention and could jeopardize your data or equipment if its cause is not addressed.

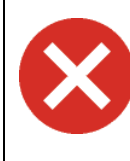

Critical: A critical alarm exists, which requires immediate action.

At the upper right corner of every page, the Web interface displays the same icons currently displayed on the **Home** page to report Rack Access PX-HID status:

- The No Alarms Present icon if no alarms exist.
- One or both of the other icons (**Critical** or **Warning**) if any alarms exist, and after each icon, the number of active alarms of that severity.

To return to the Home page to view its summary of Rack Access PX-HID status, including the active alarms, click a quick status icon on any page of the interface.

### Help

Click **Help**, located in the upper right hand corner of the Web interface, to view context-sensitive information.

### **Recent Device Events**

On the Home page, **Recent Device Events** displays, in reverse chronological order, the events that occurred most recently and the dates and times they occurred. Click **More Events** to view the entire event log.

## How to Use the Tabs, Menus, and Links

### Tabs

In addition to the tab for the **Home** page, the following tabs are displayed. Click a tab to display a set of menu options:

- **Home**—View any active alarm or warning conditions and clear active alarms; this tab is displayed at login.
- **Rack Access**—View and configure users, remotely lock or unlock the enclosure, configure the beacon, and create scheduled unlock events.
- Logs—View and configure the event log.
- Administration—Configure security, network connection, notification, and device settings.

### Menus

Left navigation menu. Each tab (except the tab for the home page) has a left navigation menu, consisting of headings and options:

- If a heading has indented option names below it, the heading itself is not a navigational link. Click an option to display or configure parameters.
- If a heading has no indented option names, the heading itself is the navigational link. Click the heading to display or configure parameters.

**Top menu bar.** The **Administration** tab has a selection of menu options on the top menu bar. Select one of the menu options to display its left navigation menu.

### **Quick Links**

At the lower left on each page of the interface, there are three configurable links. By default, the links access the URLs for these Web pages:

- Link 1: The home page of the APC Web site.
- Link 2: Demonstrations of APC Web-enabled products.
- Link 3: Information on APC Remote Monitoring Services.

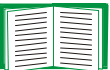

To reconfigure the links, see Configuring Links (Administration>General>Quick Links).

### Select a tab to perform a task

To do the following, see Rack Access PX-HID Operation:

- View and configure user access permissions.
- Delete user permissions.
- Enable or disable the access card reader.
- Configure door-open alarms. (A door-open alarm occurs when a door is open longer than a specified time.)
- Remotely lock or unlock enclosure doors.
- View the status of the beacon.
- Configure an automatic unlock event.

To do the following, see Administration: Notification and Logging:

- Access the event log.
- Configure the actions to be taken based on an event's severity level.
- Configure SNMP Trap Receiver settings for sending event-based traps.
- Define who will receive e-mail notifications of events.
- Test e-mail settings.

To do the following, see Administration: Network Features:

- Configure new TCP/IP settings for the Rack Access PX-HID.
- Identify the Domain Name System (DNS) Server and test the network connection to that server.
- Define settings for the FTP server, Telnet/SSH, SNMP, e-mail, Syslog, and Web/SSL.

To do the following, see Administration: General Options:

- Control Administrator, Device User, and Read-Only user access.
- Configure RADIUS access, servers, and server secret.
- Define the System Name, Contact, and Location values.
- Set the date and time used by the Rack Access PX-HID.
- Restart the user interface of the Rack Access PX-HID.
- Reset network interface settings to their default settings.
- Remove all registered and unregistered users.
- Reset lost communication alarms.
- Upload a user configuration file.
- Define the URL addresses of the user links and APC logo links in the Web interface.

# **Rack Access PX-HID Operation**

## **User Access>Configuration**

The left navigation menu option **User Access Configuration** displays information about registered and unregistered users.

### View registered and unregistered users

**Registered Users.** View the configured settings of each registered user, including the user's name and contact information, the number of the access card assigned to the user, the doors the user can open, and the status of the user's time schedule (granted or not configured). Click the user's name to edit name, contact information, and access permissions.

**Unregistered Users.** View the card identification number and the most recent access attempt of each unregistered user.

### **Register a user**

To register a user, click the card ID number in the **Unregistered Users** list, and configure the following settings. (The card ID number is not configurable.)

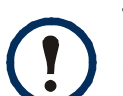

To add a card ID number to the list of **Unregistered Users**, close and lock the enclosure doors, then hold the card in front of the Rack Access PX-HID lock until the Rack Access PX-HID beeps. An unauthorized card causes the Rack Access PX-HID to beep twice. The first beep lasts for approximately 1/2-second to indicate that the card was read and added to the **Unregistered Users** list, then the second beep lasts for approximately one second to indicate that the card was denied.

An authorized card causes a 1/2-second beep, then three short beeps.

- Contact: Enter the contact information (up to 20 characters) for this user.
- Account Access: Mark this checkbox to activate the card. To temporarily disable this registered user's access permissions, unmark this checkbox.
- Door Access: Assign the doors that the configured access card will open: Front, Back, or Both.
- **Granted Access Schedule**: Enable the card user's access for specific days of the week and for a period of time on each of those days. Until the access schedule is configured, this user cannot unlock enclosure doors.
  - To enable access on a day, mark the checkbox next to the day.
  - To specify the time period during which the card can unlock the rack on a selected day, enter the time in hours and minutes. Valid times are 00:00 to 23:59.

Click Register User to save your changes, or Cancel to exit without saving.

### **Delete access card settings**

To remove an access card from the list of registered users, click the user name from the **Registered Users** list. Then on the user access configuration page click **Delete User**.

If you hold an access card in front of the lock after its settings are deleted, its card ID number appears in the list of unregistered users.

### **User Access>RADIUS**

Use the left navigation menu option **User Access>RADIUS** to enable a configured RADIUS server to authenticate proximity cards when a user attempts to access the enclosure.

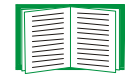

To use RADIUS to administer network access to the Rack Access PX-HID, see Remote Users.

APC supports the authentication and authorization functions of RADIUS (Remote Authentication Dial-In User Service).

- When a user accesses the Rack Access PX-HID lock that has RADIUS enabled, an authentication request is sent to the RADIUS server to determine whether the user has permission to unlock the door.
- RADIUS user names used with the Rack Access PX-HID are limited to 32 characters.

### Configuring the RADIUS server to authenticate proximity cards

You must configure your RADIUS server to work with the card reader. The examples in this section may differ somewhat from the required content or format of your specific RADIUS server.

- 1. Add the IP address of the Rack Access PX-HID to the RADIUS server client list (file).
- 2. Define Vendor-Specific Attributes. Vendor Specific Attributes (VSAs) are used to authenticate proximity cards. This method requires a dictionary entry and a RADIUS users file.

In the dictionary file, you can define the names for the ATTRIBUTE and VALUE keywords, but not the numeric values. If you change the numeric values, RADIUS authentication and authorization will not work correctly. VSAs take precedence over standard RADIUS attributes.

See Dictionary file for an example of a RADIUS dictionary file.

See RADIUS Users file with VSAs for an example of a RADIUS users file.

See your RADIUS server documentation for information about the RADIUS users file.

**Dictionary file.** Following is an example of a RADIUS dictionary file (dictionary.apc):

# # dictionary.apc # 318 VENDOR APC # # Standard Attribute # VENDORATTR 318 APC-Service-Type 1 integer 318 APC-Outlets string 2 VENDORATTR VENDORATTR 318 APC-Perms 3 string 318 4 string VENDORATTR APC-Username VENDORATTR 318 APC-Contact 5 string 318 APC-ACCPX-Doors 6 string VENDORATTR 318 string VENDORATTR APC-ACCPX-Status 7 318 8 string VENDORATTR APC-ACCPX-Access1 318 string 9 VENDORATTR APC-ACCPX-Access2 VENDORATTR 318 APC-ACCPX-Access3 string 10 318 string VENDORATTR APC-ACCPX-Access4 11 318 string VENDORATTR APC-ACCPX-Access5 12 318 13 string VENDORATTR APC-ACCPX-Access6 318 string VENDORATTR APC-ACCPX-Access7 14 VALUE APC-Service-Type 1 Admin APC-Service-Type Device VALUE 2 VALUE APC-Service-Type ReadOnly 3 # # For devices with outlet users only # APC-Service-Type Outlet VALUE 4 # For devices with proximity cards only # # VALUE APC-Service-Type 5 Card #

DIH-Xd Cess T 0 n M J.

**RADIUS Users file with VSAs.** Following is an example of a RADIUS users file with VSAs:

#### VSA values:

- Card identification (ID) number—The first number used in the VSA definition. (In the preceding example, the card ID number is 001-00546.) Proximity cards for the Rack Access PX-HID have the format XXX-XXXXX. To identify the card number, access the Web interface of the Rack Access PX-HID, then select the Rack Access tab. If the card is unregistered, the number displays in the Unregistered Users section of the Web page. If the card is configured, click the name of the registered user to view the Card ID number.
- Password—The serial number of the Rack Access PX-HID.
   To identify the serial number, access the Web interface of the Rack Access PX-HID.
   Select the Administration tab, the top menu bar option General, and the left navigation menu option About.
- **APC-Username**—The name of the person to whom this card is registered. This value must not exceed 32 characters.
- APC-ACCPX-Status—Indicates whether this card is enabled. Valid values are "Enabled" and "Disabled".

• APC-ACCPX-AccessX—Indicates the access schedule for this card. The format is "[day of week],[start time],[end time]". Do not insert spaces between the values. Valid [day of week] values are Sun, Mon, Tue, Wed, Thu, Fri, and Sat. The start time and end time values use the 24-hour clock. In the preceding example, RADIUS Users file with VSAs, all of the valid days of the week are shown, but you do not need to list unused values, and the values do not have to be listed in order. For example, if a user had access on Tuesday from 8 a.m. to noon, and Thursday from noon until 4 p.m., the following would be valid:

```
APC-ACCPX-Access2="Tue,08:00,12:00"
APC-ACCPX-Access5="Thu,12:00,15:59"
```

### **Enabling RADIUS authentication of proximity cards**

Select one of the following:

- Rack Access PX Only: RADIUS is disabled. Rack Access PX-HID authentication is enabled, and authentication is administered without the centralized authentication provided by a RADIUS server.
- RADIUS, then Rack Access PX: RADIUS is enabled, and Rack Access PX-HID authentication is enabled. Authentication is requested from the RADIUS server first; Rack Access PX-HID authentication is used only if the RADIUS server fails to respond.
- **RADIUS Only**: RADIUS is enabled. Rack Access PX-HID authentication is disabled.

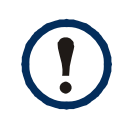

If **RADIUS Only** is selected, but the RADIUS server is unavailable, improperly identified, or improperly configured, the access cards will fail.

### **Door Properties**

Select the **Rack Access** tab, then select the left navigation menu option **Door Properties** to configure the door lock properties.

#### Enable or disable the access card reader

By default, the access card reader is disabled. To enable the card reader, mark the **Card Reader** checkbox. When this setting is disabled, you must use a key or the Web interface to access the enclosure.

#### **Configure access-card format**

The Rack Access PX-HID supports four access card formats. Choose the format of the card you are configuring.

- H10301—Standard 26 bit: An access card with a 26-bit card ID number and a facility code.
- H10302—37 bit w/o facility code: An access card with a 37-bit card ID number and no facility code.
- H10304—37 bit w/ facility code: An access card with a 37-bit card ID number and a facility code.
- **Corporate 1000**: An access card with a 35-bit card ID number and a unique company ID code.

### **Configure auto-relock settings**

Configure the door to lock if it is not opened within the period of time you specify in the **Auto-Relock** field. Valid values are 10–60 seconds.

### Configure door open alarms

If a door is open for a period of time that is greater than the amount of time specified in its enabled **Door Open Alarm** field, an alarm is generated. To enable the alarm, mark the checkbox next to the door, and specify the time limit, in minutes. Valid values are 1-120 minutes.

Click **Apply** to save your changes, or **Cancel** to exit without saving.

## Lock Control

Select the **Rack Access** tab, then select the left navigation menu option **Lock Control** to use the interface to lock or unlock the doors remotely. Mark the checkbox of the door to lock or unlock. Select **Apply** to change the state of the lock, or select **Cancel** to leave the lock in its current state.

### Beacon

Select the **Rack Access** tab, then select the left navigation menu option **Beacon** to view the current state of the beacon and configure the following settings:

- Name: Enter a name (up to 20 characters) for the beacon.
- Location: Enter the location (up to 20 characters) of the beacon.
- Alarm Status: View the current status of the beacon, Normal or Abnormal State.
- State: View the current state of the beacon, On or Off.
- Control: Mark this checkbox to change the state of the beacon manually.
- Mapping: Choose the alarms that will change the state of the beacon:
  - Door Open Alarm: The door has been open for a greater amount of time than the configured Door Open Alarm limit in the Door Properties menu.
  - Key Override: The door was opened with a key.
- Forced Entry: The door was opened in an unauthorized manner, without a key, access card, scheduled unlock, or command from a user interface.
- Hardware Error: A hardware error has been detected. Contact APC Worldwide Customer Support.

Click Apply to save your changes, or Cancel to exit without saving.

### Schedule

Select the **Rack Access** tab, then select the left navigation menu option **Schedule** to schedule a date and time to unlock one or both enclosure doors automatically. Configure the following settings:

- **One-time Schedule**: Mark the checkbox to enable the scheduled unlock.
- Date: Designate the date the doors will unlock.
- **Time**: Enter the time, in hours and minutes, when the doors will unlock. Valid values are 00:00 to 23:59.
- Unlock Doors: Specify which doors to unlock—the front door, rear door, or both doors.
- **Remain Unlock for**: Choose the units (minutes or hours) and enter the number of minutes or hours the doors will remain unlocked before causing an alarm.
- **Disable relock for duration**: Mark the checkbox to prevent the door from locking if it is closed during the scheduled unlock.

Click **Apply** to save your changes, or **Cancel** to exit without saving.

# **Administration: Security**

## Local Users

#### **Permission levels**

Before you configure user access, be sure you understand the capabilities of each account type (Administrator, Device User, and Read-Only User) to use menus, view information, and change settings.

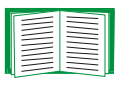

For information on user permission levels for each account type (Administrator, Device User, and Read-Only User), see Types of user accounts.

#### Setting user access (Administration>Security>Local Users>options)

You set the user name and password for each of the account types in the same manner.

**User name.** The case-sensitive user name (maximum of 10 characters) is used by Administrator and Device Users to log on at the control console or Web interface and by the Read-Only User to log on at the Web interface. Default values are **apc** for Administrator, **device** for Device Users, and **readonly** for the Read-Only User.

**Password.** The case-sensitive password (maximum of 10 characters) is used to log on to the Web interface or (except for the Read-Only User) the control console. The default setting for **Password** is **apc** for Administrators, Device Users, and Read-Only Users.

### **Remote Users**

#### Authentication (Administration>Security>Remote Users>Authentication)

Use this option to select how to administer remote access to the Rack Access PX-HID.

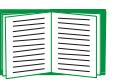

For information about local authentication (authentication that can be administered without the centralized authentication provided by a RADIUS server), see the *Security Handbook* provided on the *Utility* CD and available on the APC Web site at **www.apc.com**.

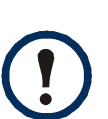

APC supports the authentication and authorization functions of RADIUS (Remote Authentication Dial-In User Service).

- When a user accesses the Rack Access PX-HID or other network-enabled device that has RADIUS enabled, an authentication request is sent to the RADIUS server to determine the user's permission level.
- RADIUS user names used with the Rack Access PX-HID are limited to 32 characters.

Select one of the following:

- Local Authentication Only: RADIUS is disabled. Local authentication is enabled.
- **RADIUS, then Local Authentication**: RADIUS is enabled, and local authentication is enabled. Authentication is requested from the RADIUS server first; local authentication is used only if the RADIUS server fails to respond.
- RADIUS Only: RADIUS is enabled. Local authentication is disabled.

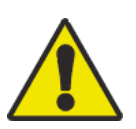

If **RADIUS Only** is selected, the only way to recover if the RADIUS server is unavailable, improperly identified, or improperly configured is to use a serial connection to the control console and change the **Access** setting to **Local Authentication Only** or **RADIUS**, then Local Authentication.

#### **RADIUS (Administration>Security>Remote Users>RADIUS)**

Use this option to do the following:

- Display a list of RADIUS servers identified as being available to the Rack Access PX-HID and the time-out period for each server (the number of seconds the Rack Access PX-HID will wait for a reply from the server before the request fails).
- Add a server to the list of identified RADIUS servers. Click **Add Server**, and configure the following parameters for authentication by the new server:

| RADIUS Setting            | Definition                                                                                                    |
|---------------------------|----------------------------------------------------------------------------------------------------|
| RADIUS Server             | The server name or IP address of the RADIUS server.                                                                                                    |
|                           | <b>NOTE:</b> RADIUS servers use port 1812 by default to authenticate users. To use a different port, add a colon followed by the new port number to the end of the RADIUS server name or IP address.     |
| Secret                    | The shared secret between the RADIUS server and the Rack Access PX-HID.                                                                                                    |
| Reply Timeout             | The time in seconds that the Rack Access PX-HID waits for a response from the RADIUS server.                                                                                                    |
| Test Settings             | Enter the Administrator user name and password to test the RADIUS server path that you have configured.                                                                                                  |
| Skip Test and Apply       | Do not test the RADIUS server path.                                                                                                    |
| Switch Server<br>Priority | Change which RADIUS server will authenticate users if two configured servers are listed and <b>RADIUS</b> , then Local <b>Authentication</b> or <b>RADIUS Only</b> is the enabled authentication method. |

### **Configuring the RADIUS Server**

You must configure your RADIUS server to work with the Rack Access PX-HID. The following procedure summarizes the steps to perform.

For examples of the file entries needed to configure a RADIUS server for use with a Rack Access PX-HID, see the *Security Handbook*, available on the *Utility* CD or from the APC Web site, **www.apc.com**.

### Summary of the configuration procedure

1. Add the IP address of the Rack Access PX-HID to the RADIUS server client list (file).

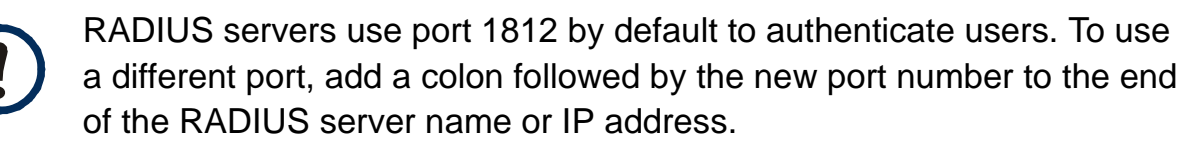

2. The users must be configured with Service-Type attributes unless Vendor Specific Attributes (VSAs) are defined instead. If no Service-Type attribute is configured, the user will have read-only access (on the Web interface only).

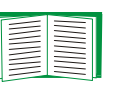

See your RADIUS server documentation for information about the RADIUS users file, and see the APC *Security Handbook* for an example.

3. Vendor Specific Attributes (VSA) can be used instead of the Service-Type attributes provided by your RADIUS server. This method requires a dictionary entry and a RADIUS users file. In the dictionary file, you can define the names for the ATTRIBUTE and VALUE keywords, but not the numeric values. If you change the numeric values, RADIUS authentication and authorization will not work correctly. VSAs take precedence over standard RADIUS attributes.

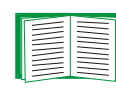

For examples of the RADIUS users file with VSAs and an example of an entry in the dictionary file on the RADIUS server, see the APC *Security Handbook*.

### Configuring a RADIUS server on UNIX<sup>®</sup>, with shadow passwords

If UNIX shadow password files are used (/etc/passwd) in conjunction with the RADIUS dictionary files, the following two methods can be used to authenticate users:

• If all UNIX users have administrative privileges, add the following to the RADIUS "user" file. To allow only Device Users, change the APC-Service-Type to Device.

```
DEFAULT Auth-Type = System
APC-Service-Type = Admin
```

• Add user names and attributes to the RADIUS "user" file and verify password against /etc/passwd. The following example is for users bconners and thawk:

| bconners | Auth-Type = System        |
|----------|---------------------------|
|          | APC-Service-Type = Admin  |
| thawk    | Auth-Type = System        |
|          | APC-Service-Type = Device |

#### Supported RADIUS servers

APC supports FreeRADIUS, Microsoft Windows 2000 Server, and Microsoft Windows 2000 RADIUS Server. Other commonly available RADIUS applications may work but have not been fully tested by APC.

### Inactivity Timeout (Administration>Security>Auto Log Off)

Use this option to configure the time (3 minutes by default) that the system waits before logging off an inactive user.

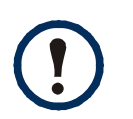

This timer continues to run if a user closes the browser window without first logging off by clicking **Log Off** at the upper right. Because that user is still considered to be logged on, no user of that account type can log on until the time specified as **Minutes of inactivity** expires. For example, with the default value for **Minutes of inactivity**, if a Device User closes the browser window without logging off, no Device User can log on for three minutes.

# **Administration: Network Features**

### **TCP/IP** and communication settings

#### TCP/IP settings (Administration>Network>TCP/IP)

The **TCP/IP** option on the left navigation menu displays the current TCP/IP settings of the Rack Access PX-HID (its IP address, subnet mask, default gateway, and MAC address).

On the same page, **TCP/IP Configuration** provides the following options for how the TCP/IP settings will be configured when the Rack Access PX-HID turns on, resets, or restarts: **Manual**, **BOOTP**, **DHCP**, and **DHCP & BOOTP**.

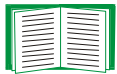

For information on DHCP and DHCP options, see **RFC2131** and **RFC2132**.

| Setting                   | Description                                                                                                    |
|---------------------------|----------------------------------------------------------------------------------------------------|
| Manual                    | The IP address, subnet mask, and default gateway must be configured manually. (The MAC address is not configurable.) Click <b>Next&gt;&gt;</b> , and enter the new values.                                                                                                    |
| BOOTP                     | A BOOTP server provides the TCP/IP settings. At 32-second intervals, the Rack Access PX-HID requests network assignment from any BOOTP server:                                                                                                    |
|                           | <ul> <li>If it receives a valid response, it starts the network services.</li> </ul>                                                                                                    |
|                           | <ul> <li>If it finds a BOOTP server, but the request to that server fails or times out,<br/>the Rack Access PX-HID stops requesting network settings until it is<br/>restarted.</li> </ul>                                                                                     |
|                           | • By default, if previously configured network settings exist, and it receives<br>no valid response to five requests (the original and four retries), it uses the<br>previously configured settings so that it remains accessible if a BOOTP<br>server is no longer available. |
|                           | Click <b>Next&gt;&gt;</b> to access the BOOTP Configuration page to change the number of retries or the action to take if all retries fail to find a BOOTP server <sup>1</sup> :                                                                                               |
|                           | • Maximum retries: Enter the number of retries that will occur when no valid response is received, or zero (0) for an unlimited number of retries.                                                                                                    |
|                           | <ul> <li>If retries fail: Select either Use prior settings (the default) or Stop<br/>BOOTP request.</li> </ul>                                                                                                    |
| 1 The c<br>not n<br>• Ven | default values for these three settings on the configuration pages generally do eed to be changed:<br>dor Class: APC                                                                                                    |
| • Clie<br>on t            | ent ID: The MAC address of the Rack Access PX-HID, which uniquely identifies it he local area network (LAN)                                                                                                    |
| • Use                     | er Class: The name of the application firmware module                                                                                                    |
|                           |                                                                                                    |

| CHID                                    |
|-----------------------------------------|
| <b>-</b>                                |
|                                         |
| C S S S S S S S S S S S S S S S S S S S |
|                                         |
| C ×                                     |
| Rac                                     |
|                                         |
| Jet B                                   |
|                                         |

| Setting                              | Description                                                                                                    |
|--------------------------------------|----------------------------------------------------------------------------------------------------|
| DHCP                                 | At 32-second intervals, the Rack Access PX-HID requests network assignment from any DHCP server. By default, the number of retries is unlimited.                                                                                                    |
|                                      | <ul> <li>If it receives a valid response, by default it requires the APC cookie from<br/>the DHCP server in order to accept the lease and start the network<br/>services.</li> </ul>                                                                                                    |
|                                      | <ul> <li>If it finds a DHCP server, but the request to that server fails or times out, it<br/>stops requesting network settings until it is restarted.</li> </ul>                                                                                                    |
|                                      | • If a DHCP server responds with an invalid offer (for example, the offer does not contain the APC Cookie), the Rack Access PX-HID accepts the lease from that server on the last request of the sequence and then immediately releases that lease. This prevents the DHCP server from reserving the IP Address associated with its invalid offer. |
|                                      | For more information on what a valid response requires, see DHCP response options                                                                                                    |
|                                      | To specify values other than the defaults, click <b>Next&gt;&gt;</b> to access the <b>DHCP Configuration</b> page <sup>1</sup> :                                                                                                    |
|                                      | • Require vendor specific cookie to accept DHCP Address: To disable the requirement that the DHCP server provide the APC cookie, unmark this check-box.                                                                                                    |
|                                      | • Maximum retries: Enter the number of retries that will occur when no valid response is received, or zero (0) for an unlimited number of retries.                                                                                                    |
| 1 The c<br>not no<br>• Ven<br>• Clie | lefault values for these three settings on the configuration pages generally do<br>eed to be changed:<br>dor Class: APC<br>ent ID: The MAC address of the Rack Access PX-HID, which uniquely identifies it                                                                                                    |
| on ti<br>• Use                       | he local area network (LAN)<br><b>r Class</b> : The name of the application firmware module                                                                                                    |
|                                      |                                                                                                    |

| Setting                                                                                                    | Description                                                                                                    |
|----------------------------------------------------------------------------------------------------|----------------------------------------------------------------------------------------------------|
| DHCP &<br>BOOTP                                                                                                    | The default setting. The Rack Access PX-HID tries to obtain its TCP/IP settings from a BOOTP server first, and then, if it cannot discover a BOOTP server, from a DHCP server. If it obtains its TCP/IP settings from either server, it switches this setting from the default to <b>BOOTP</b> or <b>DHCP</b> , depending on the type of server that supplied the TCP/IP settings to the Rack Access PX-HID. |
|                                                                                                    | Click <b>Next&gt;&gt;</b> to access and configure the same settings that are available<br>on the <b>BOOTP Configuration</b> and <b>DHCP Configuration</b> pages <sup>1</sup> and to<br>specify that the <b>DHCP and BOOTP</b> setting be retained after either type of<br>server provides the TCP/IP values.                                                                                                 |
| <ol> <li>The default values for these three settings on the configuration pages generally do not need to be changed:</li> <li>Vendor Class: APC</li> <li>Client ID: The MAC address of the Rack Access PX-HID, which uniquely identifie on the local area network (LAN)</li> <li>User Class: The name of the application firmware module</li> </ol> |                                                                                                    |
|                                                                                                    |                                                                                                    |

#### **DHCP** response options

Each valid DHCP response contains options that provide the TCP/IP settings that the Rack Access PX-HID needs to operate on a network, and other information that affects the Rack Access PX-HID's operation.

**Vendor Specific Information (option 43).** The Rack Access PX-HID uses this option in a DHCP response to determine whether the DHCP response is valid. This option contains up to two APC-specific options in a TAG/LEN/DATA format: the APC Cookie and the Boot Mode Transition.

#### • APC Cookie. Tag 1, Len 4, Data "1APC"

Option 43 communicates to the Rack Access PX-HID that a DHCP server is configured to service APC devices. By default, this DHCP response option must contain the APC Cookie for the Rack Access PX-HID to accept the lease.

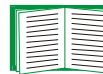

To disable the requirement of an APC cookie, see DHCP.

Following, in hexadecimal format, is an example of a Vendor Specific Information option that contains the APC cookie:

Option 43 = 0x01 0x04 0x31 0x41 0x50 0x43

#### • Boot Mode Transition. Tag 2, Len 1, Data 1/2

This option 43 setting enables or disables **Remain in DHCP & BOOTP mode after accepting TCP/IP settings**, which, by default, is disabled.

- A data value of 1 enables Remain in DHCP & BOOTP mode after accepting TCP/IP settings. Whenever the Rack Access PX-HID reboots, it will request its network assignment first from a BOOTP server, and then, if necessary, from a DHCP server.
- A data value of 2 disables the option Remain in DHCP & BOOTP mode after accepting TCP/IP settings option. The TCP/IP Configuration setting option switches to DHCP when the Rack Access PX-HID accepts the DHCP response. Whenever the Rack Access PX-HID reboots, it will request its network assignment from a DHCP server only.

Following, in hexadecimal format, is an example of a Vendor Specific Information option that contains the APC cookie and the disable Boot Mode Transition setting:

Option 43 = 0x01 0x04 0x31 0x41 0x50 0x43 0x02 0x01 0x01

**TCP/IP options.** The Rack Access PX-HID uses the following options within a valid DHCP response to define its TCP/IP settings. All of these options except the first are described in **RFC2132**.

- IP Address (from the yiaddr field of the DHCP response, described in RFC2131): The IP address that the DHCP server is leasing to the Rack Access PX-HID.
- **Subnet Mask** (option 1): The Subnet Mask value that the Rack Access PX-HID needs to operate on the network.
- **Router**, i.e., Default Gateway (option 3): The default gateway address that the Rack Access PX-HID needs to operate on the network.
- IP Address Lease Time (option 51): The time duration for the lease of the IP Address to the Rack Access PX-HID.
- Renewal Time, T1 (option 58): The time that the Rack Access PX-HID must wait after an IP address lease is assigned before it can request a renewal of that lease.
- **Rebinding Time, T2** (option 59): The time that the Rack Access PX-HID must wait after an IP address lease is assigned before it can seek to rebind that lease.

**DIH-X** ack Access Ľ NetBotz

**Other options.** The Rack Access PX-HID also uses the following options within a valid DHCP response. All of these options except the last are described in **RFC2132**.

- Network Time Protocol Servers (option 42): Up to two NTP servers (primary and secondary) that the Rack Access PX-HID can use.
- **Time Offset** (option 2): The offset of the Rack Access PX-HID's subnet, in seconds, from Coordinated Universal Time (UTC).
- **Domain Name Server** (option 6): Up to two Domain Name System (DNS) servers (primary and secondary) that the Rack Access PX-HID can use.
- Host Name (option 12): The host name that the Rack Access PX-HID will use (32character maximum length).
- **Domain Name** (option 15): The domain name that the Rack Access PX-HID will use (64-character maximum length).
- Boot File Name (from the file field of the DHCP response, described in RFC2131): The fully qualified directory-path to an APC user configuration file (.ini file) to download. The **siaddr** field of the DHCP response specifies the IP address of the server from which the Rack Access PX-HID will download the .ini file. After the download, the Rack Access PX-HID uses the .ini file as a boot file to reconfigure its settings.

### Port Speed (Administration>Network>Port Speed)

The **Port Speed** setting defines the communication speed of the TCP/IP port.

- For Auto-negotiation (the default), Ethernet devices negotiate to transmit at the highest possible speed, but if the supported speeds of two devices are unmatched, the slower speed is used.
- Alternatively, you can choose either 10 Mbps or 100 Mbps, each with the option of half-duplex (for communication in only one direction at a time) or full-duplex (for communication simultaneously in both directions on the same channel).

## DNS (Administration>Network>DNS>options)

Use the options under **DNS** on the left navigation menu to configure and test the Domain Name System (DNS):

- Select servers to specify the IP addresses of the primary and optional secondary Domain Name System server. The Rack Access PX-HID cannot send any e-mail messages unless at least the IP address of the primary DNS server is defined.
  - The Rack Access PX-HID waits a maximum of 15 seconds for a response from the primary DNS server or the secondary DNS server (if a secondary DNS server is specified). If the Rack Access PX-HID does not receive a response within that time, e-mail cannot be sent. Therefore, use DNS servers on the same segment as the Rack Access PX-HID or on a nearby segment (but not across a wide-area network [WAN]).
  - After you define the IP addresses of the DNS servers, verify that DNS is working correctly by entering the DNS name of a computer on your network to look up the IP address for that computer.
- Select **naming** to define the host name and domain name of the Rack Access PX-HID:
  - Host Name: When an Administrator configures a host name here and a domain name in the Domain Name field, users can then enter a host name in any field in the Rack Access PX-HID interface (except e-mail addresses) that accepts a domain name as input.
  - Domain Name: An Administrator must configure the domain name here only. In all other fields in the Rack Access PX-HID interface (except e-mail addresses) that accept domain names, the Rack Access PX-HID adds this domain name when only a host name is entered.
    - To override all instances of the expansion of a specified host name by the addition of the domain name, set the domain name field to its default, example.com, or to 0.0.0.0.
    - To override the expansion of a specific host name entry—for example, when defining a trap receiver—include a trailing period. The Rack Access PX-HID

recognizes a host name with a trailing period (such as *mySnmpServer*.) as if it were a fully qualified domain name and does not append the domain name.

- Select **test** to send a DNS query that tests the setup of your DNS servers:
  - As **Query Type**, select the method to use for the DNS query:
    - by Host: the URL name of the server
    - by FQDN: the fully qualified domain name
    - by IP: the IP address of the server
    - by MX: the Mail Exchange used by the server
  - In the Query Question field, identify the value to be used for the selected query type:

| Query Type Selected | Query Question to Use                                              |
|---------------------|--------------------------------------------------------------------|
| by Host             | the URL                                                            |
| by FQDN             | the fully qualified domain name, formatted as my_server.my_domain. |
| by IP               | the IP address                                                     |
| by MX               | the Mail Exchange address                                          |

- View the result of the test DNS request in the Last Query Response field.

## Web (Administration>Network>Web>options)

| Option               | Description                                                                                                    |
|----------------------|----------------------------------------------------------------------------------------------------|
| access               | <ul> <li>To activate changes to any of these selections, log off from the Rack Access PX-HID:</li> <li>Disable: Disables access to the Web interface. (You must use the control console to re-enable access. Select Network and Web/SSL/TLS. For HTTP access, select Access and Enabled. For HTTPS access, also select Web/SSL/TLS and Enabled.)</li> </ul> |
|                      | • Enable HTTP (the default): Enables Hypertext Transfer Protocol (HTTP), which provides Web access by user name and password, but does not encrypt user names, passwords, and data during transmission.                                                                                                    |
|                      | • Enable HTTPS: Enables HTTPS (Hypertext Transfer Protocol [HTTP] over Secure Sockets Layer [SSL]). SSL encrypts user names, passwords, and data during transmission, and authenticates the Rack Access PX-HID by digital certificate. When HTTPS is enabled, your browser displays a lock icon.                                                            |
|                      | See "Creating and Installing Digital Certificates" in the <i>Security Handbook</i> on the APC NetBotz Rack Access PX-HID <i>Utility</i> CD to choose among the several methods for using digital certificates.                                                                                                    |
|                      | HTTP Port: The TCP/IP port (80, by default) used to communicate by HTTP with the Rack Access PX-HID.                                                                                                    |
|                      | <b>HTTPS Port</b> : The TCP/IP port (443, by default) used to communicate by HTTPS with the Rack Access PX-HID.                                                                                                    |
|                      | For either of these port settings, you can change the port setting to any unused port from 5000 to 32768 for additional security. Users must then use a colon (:) in the address field of the browser to specify the port number. For example, for a port number of 5000 and an IP address of 152.214.12.114:<br>http://152.214.12.114:5000                 |
|                      | https://152.214.12.114:5000                                                                                                    |
| ssl cipher<br>suites | <ul> <li>Enable or disable any of the SSL encryption ciphers and hash algorithms:</li> <li>DES: A block cipher that provides authentication by Secure Hash Algorithm.</li> <li>RC4_MD5 (enabled by default): A stream cipher, providing authentication by MD5 hash algorithm.</li> </ul>                                                                    |
|                      | • RC4_SHA (enabled by default): a stream cipher that provides authentication by Secure Hash Algorithm.                                                                                                    |
|                      | • <b>3DES</b> : A block cipher that provides authentication by Secure Hash Algorithm.                                                                                                    |

| Option      | Description                                                                                                    |  |  |  |
|-------------|----------------------------------------------------------------------------------------------------|--|--|--|
| ssl         | Add, replace, or remove a security certificate.                                                                                                    |  |  |  |
| certificate | Status:                                                                                                    |  |  |  |
|             | <ul> <li>Not installed: A certificate is not installed, or was installed by FTP or SCP to an<br/>incorrect location. Using Add or Replace Certificate File installs the certificate the<br/>the correct location, /sec on the Rack Access PX-HID.</li> </ul>                                                                                                    |  |  |  |
|             | • Generating: The Rack Access PX-HID is generating a certificate because no va certificate was found.                                                                                                    |  |  |  |
|             | <ul> <li>Loading: A certificate is being activated on the Rack Access PX-HID.</li> <li>Valid certificate: A valid certificate was installed or was generated by the Rack Access PX-HID. Click on this link to view the certificate's contents.</li> </ul>                                                                                                    |  |  |  |
|             | If you install an invalid certificate, or if no certificate is loaded when you enable<br>SSL, the Rack Access PX-HID generates a default certificate, a process which<br>delays access to the interface for up to five minutes. You can use the default<br>certificate for basic encryption-based security, but a security alert message display<br>whenever you log on. |  |  |  |
|             | Add or Replace Certificate File: Enter or browse to the certificate file created with the Security Wizard.                                                                                                    |  |  |  |
|             | See "Creating and Installing Digital Certificates" in the Security Handbook on the APC NetBotz Rack Access PX-HID Utility CD to choose a method for using digital certificates that are created by the Security Wizard or generated by the Rack Acce PX-HID.                                                                                                    |  |  |  |
|             | Remove: Delete the current certificate.                                                                                                    |  |  |  |

### Console (Administration>Network>Console>options)

| Option            | Description                                                                                                    |
|-------------------|----------------------------------------------------------------------------------------------------|
| access            | <ul> <li>Choose one of the following for access by Telnet or Secure SHell (SSH):</li> <li>Disable: Disables all access to the control console.</li> <li>Enable Telnet (the default setting): Telnet transmits user names, passwords, and data without encryption.</li> <li>Enable SSH v1 and v2: Do not enable both versions 1 and 2 of SSH unless you require both. (Security protocols use extensive processing power.)</li> <li>Enable SSH v1 only: SSH version 1 encrypts user names, passwords, and data for transmission. There is little or no delay as you log on.</li> <li>Enable SSH v2 only: SSH version 2 transmits user names, passwords, and data in encrypted form with more protection than version 1 from attempts to intercept, forge, or alter data during transmission. There is a poticeable delay as you log on</li> </ul> |
|                   | <ul> <li>Configure the ports to be used by the Telnet and SSH protocols:</li> <li>Telnet Port: The Telnet port used to communicate with the Rack Access PX-HID (23 by default). You can change the port setting to any unused port from 5000 to 32768 for additional security. Users must then use a colon (:) or a space, as required by your Telnet client program, to specify the non-default port. For example, for port 5000 and an IP address of 152.214.12.114, your Telnet client requires one of these commands:<br/>telnet 152.214.12.114:5000<br/>telnet 152.214.12.114 5000</li> </ul>                                                                                                    |
|                   | • <b>SSH Port</b> : The SSH port used to communicate with the Rack Access PX-HID (22 by default). You can change the port setting to any unused port from 5000 to 32768 for additional security. See the documentation for your SSH client for the command line format required to specify a non-default port.                                                                                                    |
| ssh<br>encryption | Enable or disable encryption algorithms (block ciphers) compatible with SSH version 1 or version 2 clients:                                                                                                    |
|                   | If your SSH v1 client cannot use <b>Blowfish</b> , you must also enable <b>DES</b> .                                                                                                    |
|                   | Your SSH v2 client selects the enabled algorithm that provides the highest security.<br>If the client cannot use the default algorithms ( <b>3DES</b> or <b>Blowfish</b> ), enable an AES algorithm that it can use ( <b>AES 128</b> or <b>AES 256</b> ).                                                                                                    |

|                        | Option   | Description                                                                                                    |
|------------------------|----------|----------------------------------------------------------------------------------------------------|
|                        | ssh host | Status indicates the status of the host key (private key):                                                                                                    |
|                        | key      | <ul> <li>SSH Disabled: No host key in use: When disabled, SSH cannot use a host key.</li> <li>Generating: The Rack Access PX-HID is creating a host key because no valid host key was found.</li> </ul>                                                               |
|                        |          | <ul> <li>Loading: A host key is being activated on the Rack Access PX-HID.</li> <li>Valid: One of the following valid host keys is in the /sec directory (the required location on the Rack Access PX-HID:</li> </ul>                                                 |
| ₽                      |          | <ul> <li>A 1024-bit host key created by the APC Security Wizard</li> <li>A 768-bit RSA host key generated by the Rack Access PX-HID</li> </ul>                                                                                                    |
| Б<br>Т<br>Т            |          | <ul> <li>Add or Replace: Upload a host key file created by the APC Security Wizard to the /sec directory:</li> <li>1. Click Browse.</li> <li>2. Locate the file.</li> </ul>                                                                                           |
| S S                    |          | 3. Click Apply.                                                                                                    |
|                        |          | If you use FTP or Secure CoPy (SCP) instead to transfer the host key file, you must specify the <b>/sec</b> directory as the target location in the command.                                                                                                    |
| Acc                    |          | To use the APC Security Wizard, see the <i>Security Handbook</i> on the APC NetBotz Rack Access PX-HID <i>Utility</i> CD.                                                                                                    |
| S O O                  |          | <b>NOTE:</b> To reduce the time required to enable SSH, create and upload a host key in advance. If you enable SSH with no host key loaded, the Rack Access PX-HID takes up to 5 minutes to create a host key, and the SSH server is not accessible during that time. |
|                        |          | Remove: Remove the current host key.                                                                                                    |
| <b>USER</b><br>NetBotz |          | o use SSH, you must have an SSH client installed. Most Linux and other NIX <sup>®</sup> platforms include an SSH client, but Microsoft Windows operating /stems do not. SSH clients are available from various vendors.                                               |
|                        |          |                                                                                                    |

50

### **SNMP**

#### SNMPv1 (Administration>Network>SNMPv1>options)

All user names, passwords, and community names for SNMP are transferred over the network as plain text. If your network requires the high security of encryption, disable SNMP access or set the access for each community to Read. (A community with Read access can receive status information and use SNMP traps.)

When using InfraStruXure Manager to manage a Rack Access PX-HID on the public network of an InfraStruXure system, you must have SNMP enabled in the Rack Access PX-HID interface. Read access will allow InfraStruXure Manager to receive traps from a Rack Access PX-HID, but Write access is required while you use the interface of the Rack Access PX-HID to set InfraStruXure Manager as a trap receiver.

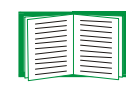

For detailed information on enhancing and managing the security of your system, see the *Security Handbook*, available on the APC NetBotz Rack Access PX-HID *Utility* CD or from the APC Web site, **www.apc.com**.

| Option            | Description                                                                                                    |
|-------------------|----------------------------------------------------------------------------------------------------|
| access            | <b>Enable SNMPv1 Access:</b> Enables SNMP version 1 as a method of communication with this device.                                                                                                    |
| access<br>control | <ul> <li>You can configure up to four access control entries to specify which NMSs have access to this device. The opening page for access control, by default, assigns one entry to each of the four available SNMPv1 communities, but you can edit these settings to apply more than one entry to any community to grant access by several specific IP addresses, host names, or IP address masks. To edit the access control settings for a community, click its community name.</li> <li>If you leave the default access control entry unchanged for a community, that community has access to this device from any location on the network.</li> <li>If you configure multiple access control entries for one community name, the limit of four entries requires that one or more of the other community, that community has no access to this device.</li> </ul> |
|                   | to access the community. The maximum length is 15 ASCII characters, and the default community names for the four communities are public, private, public2, and private2.                                                                                                    |
|                   | <b>NMS IP/Host Name:</b> The IP address, IP address mask, or host name that controls access by NMSs. A host name or a specific IP address (such as 149.225.12.1) allows access only by the NMS at that location. IP addresses that contain 255 restrict access as follows:                                                                                                    |
|                   | <ul> <li>149.225.12.255: Access only by an NMS on the 149.225.12 segment.</li> </ul>                                                                                                    |
|                   | • 149.225.255.255: Access only by an NMS on the 149.225 segment.                                                                                                    |
|                   | <ul> <li>149.255.255.255: Access only by an NMS on the 149 segment.</li> <li>0.0.0.0 (the default setting) which can also be expressed as 255.255.255.255: Access by any NMS on any segment.</li> </ul>                                                                                                    |
|                   | <ul> <li>Access Type: The actions an NMS can perform through the community.</li> <li>Read: GETS only, at any time.</li> </ul>                                                                                                    |
|                   | • Write: GETS at any time, and SETS when no user is logged onto the Web interface or Control Console.                                                                                                    |
|                   | Write+: GETS and SETS at any time.                                                                                                    |
|                   | Disabled: No GETS or SETS at any time.                                                                                                    |

### SNMPv3 (Administration>Network>SNMPv3>options)

For SNMP GETs, SETs, and trap receivers, SNMPv3 uses a system of user profiles to identify users. An SNMPv3 user must have a user profile assigned in the MIB software program to perform GETs and SETs, browse the MIB, and receive traps.

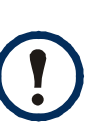

To use SNMPv3, you must have a MIB program that supports SNMPv3.

The Rack Access PX-HID supports only MD5 authentication and DES encryption.

| Option           | Description                                                                                                    |
|------------------|----------------------------------------------------------------------------------------------------|
| access           | <b>SNMPv3 Access:</b> Enables SNMPv3 as a method of communication with this device.                                                                                                    |
| user<br>profiles | By default, lists the settings of four user profiles, configured with the user names <b>apc</b><br><b>snmp profile1</b> through <b>apc snmp profile4</b> , and no authentication and no privacy (no<br>encryption). To edit the following settings for a user profile, click a user name in the list.                                                                                                    |
|                  | <b>User Name:</b> The identifier of the user profile. SNMP version 3 maps GETs, SETs, and traps to a user profile by matching the user name of the profile to the user name in the data packet being transmitted. A user name can have up to 32 ASCII characters.                                                                                                    |
|                  | Authentication Passphrase: A phrase of 15 to 32 ASCII characters (apc auth passphrase, by default) that verifies that the NMS communicating with this device through SNMPv3 is the NMS it claims to be, that the message has not been changed during transmission, and that the message was communicated in a timely manner, indicating that it was not delayed and that it was not copied and sent again later at an inappropriate time. |
|                  | <b>Privacy Passphrase:</b> A phrase of 15 to 32 ASCII characters (apc crypt passphrase, by default) that ensures the privacy of the data (by means of encryption) that an NMS is sending to this device or receiving from this device through SNMPv3.                                                                                                    |
|                  | Authentication Protocol: The APC implementation of SNMPv3 supports MD5 authentication. Authentication will not occur unless MD5 is selected as the authentication protocol.                                                                                                    |
|                  | <b>Privacy Protocol:</b> The APC implementation of SNMPv3 supports DES as the protocol for encrypting and decrypting data. Privacy of transmitted data requires that DES is selected as the privacy protocol.                                                                                                    |
|                  | Note: You cannot select the privacy protocol if no authentication protocol is selected.                                                                                                    |

|    | Option                                                | Description                                                                                                    |
|----|-------------------------------------------------------|----------------------------------------------------------------------------------------------------|
|    | access<br>control                                     | You can configure up to four access control entries to specify which NMSs have<br>access to this device. The opening page for access control, by default, assigns one<br>entry to each of the four user profiles, but you can edit these settings to apply more<br>than one entry to any user profile to grant access by several specific IP addresses,<br>host names, or IP address masks. |
|    |                                                       | • If you leave the default access control entry unchanged for a user profile, all NMSs that use that profile have access to this device.                                                                                                    |
|    |                                                       | • If you configure multiple access entries for one user profile, the limit of four entries requires that one or more of the other user profiles must have no access control entry. If no access control entry is listed for a user profile, no NMS that uses that profile has any access to this device.                                                                                    |
|    |                                                       | To edit the access control settings for a user profile, click its user name.                                                                                                    |
|    |                                                       | Access: Mark the <b>Enable</b> checkbox to activate the access control specified by the parameters in this access control entry.                                                                                                    |
|    |                                                       | <b>User Name:</b> Select from the drop-down list the user profile to which this access control entry will apply. The choices available are the four user names that you configure through the <b>user profiles</b> option on the left navigation menu.                                                                                                    |
|    |                                                       | <b>NMS IP/Host Name:</b> The IP address, IP address mask, or host name that controls access by the NMS. A host name or a specific IP address (such as 149.225.12.1) allows access only by the NMS at that location. An IP address mask that contains 255 restricts access as follows:                                                                                                    |
|    |                                                       | <ul> <li>149.225.12.255: Access only by an NMS on the 149.225.12 segment.</li> <li>149.225.255.255: Access only by an NMS on the 149.225 segment.</li> </ul>                                                                                                    |
|    |                                                       | • 149.255.255.255: Access only by an NMS on the 149 segment.                                                                                                    |
|    |                                                       | • 0.0.0.0 (the default setting) which can also be expressed as 255.255.255.255.<br>Access by any NMS on any segment.                                                                                                    |
| FT | P Se                                                  | rver (Administration>Network>FTP Server)                                                                                                    |
|    | The <b>FTP</b><br>specify th<br>the Rack<br>number lo | <b>server</b> settings enable (by default) or disable access to the FTP server and<br>the TCP/IP port (21 by default) that the FTP server uses for communication with<br>Access PX-HID. The FTP server uses both the specified port and the port one<br>ower than the specified port.                                                                                                    |

You can change the **Port** setting to the number of any unused port from 5001 to 32768 for added security. You must then use a colon (:) to specify the non-default port number. For example, for port 5001 and IP address 152.214.12.114, the command would be ftp 152.214.12.114:5001.

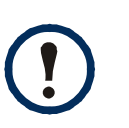

FTP transfers files without encryption. For higher security, disable the FTP server, and transfer files with Secure CoPy (SCP). Selecting and configuring Secure SHell (SSH) enables SCP automatically.

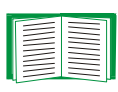

For detailed information on enhancing and managing the security of your system, see the *Security Handbook*, available on the APC NetBotz Rack Access PX-HID *Utility* CD or from the APC Web site.

### **Related topics**

| - |  |
|---|--|
|   |  |
|   |  |
|   |  |
|   |  |
|   |  |
|   |  |
|   |  |
|   |  |
|   |  |
|   |  |

See these related topics:

- Console (Administration>Network>Console>options) to configure SSH.
  - How to use FTP or SCP to retrieve the event log to obtain a text version of the event log.

# **Administration: Notification and Logging**

### Event Actions (Administration>Notification>Event Actions>options)

### **Types of notification**

You can configure event actions to occur in response to an event or a group of events. These actions notify users of the event in any of several ways:

- Active, automatic notification. The specified users or monitoring devices are contacted directly.
  - E-mail notification
  - SNMP traps
  - Syslog notification

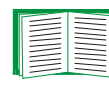

To set up additional methods of active notification that are not included in the **Event Action** options, see Configure door open alarms.

• Indirect notification through the event log. If none of the direct notification methods are configured, users must check the log to determine which events have occurred.

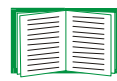

Another method of indirect notification, not included in the **Event Action** options, is the use of informational queries. For a description of SNMP access types that enable a Network Management System (NMS) to perform informational queries, see access control under SNMPv1 (Administration>Network>SNMPv1>options), or see access control under SNMPv3 (Administration>Network>SNMPv3>options). Configuring the most restrictive SNMP access type, READ, enables informational queries without the risk of allowing remote configuration changes.

#### **Configuring event actions**

You can configure event actions for individual events or for pre-defined groups of events.

Configuring by event. To define event actions for an individual event:

- 1. Select the Administration tab, Notification on the top menu bar, and by event under Event Actions on the left navigation menu.
- 2. Follow the on-screen instructions to list events by severity, either by main category or sub-category.
- 3. In the list of events, check the marked columns to see whether the action you want is already configured for the event. (By default, logging is configured for all events.)
- 4. For details of the current configuration, such as the recipients to be notified by e-mail or the Network Management Systems (NMSs) to be notified by SNMP traps, click on the event name.
- 5. Add to or change the event configuration.

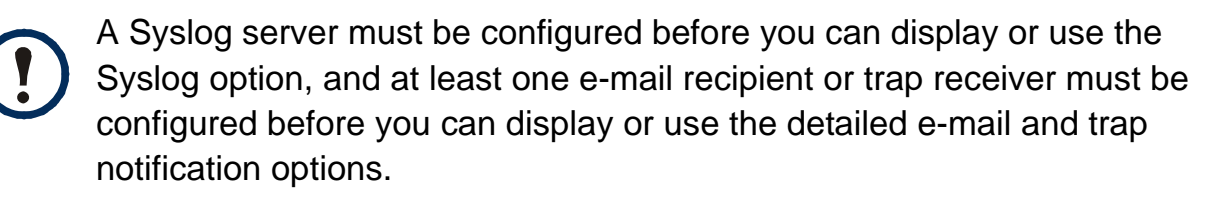

- Mark the checkboxes to enable (or unmark them to disable) event logging or Syslog for this event.
- Click on any e-mail recipient or trap receiver, and specify any value up to three digits to configure the following detailed options.
  - How long, in seconds or minutes, the Rack Access PX-HID waits after the event occurs before sending e-mail to the selected e-mail recipient or a trap to the selected trap receiver. If the event clears during this delay period, no notification is sent. To configure a delay longer than 999 seconds (16 minutes, 39 seconds), use minutes.

- How frequently to send e-mail to the selected e-mail recipient or a trap to the selected trap receiver. E-mail or a trap repeats at the time interval specified here in seconds, minutes, or hours, unless the event has cleared.
- The number of times to send e-mail to the selected e-mail recipient or a trap to the selected trap receiver. Choose to send e-mail or a trap a specified number of times or to repeat the notification an unlimited number of times. In either case, notification stops if the event clears.

| _ |   |  |
|---|---|--|
|   |   |  |
|   |   |  |
|   |   |  |
|   | - |  |
|   |   |  |
|   |   |  |
|   |   |  |
|   |   |  |
|   |   |  |
|   | - |  |

When configuring events, you can enable or disable notification to configured e-mail recipients, Syslog message recipients, or trap receivers, but you cannot add or remove any recipients or receivers. To add or remove recipients or receivers, see Identifying Syslog Servers (Logs>Syslog>servers), E-mail recipients (Administration>Notification>E-mail>recipients), and Trap Receivers (Administration>Notification>SNMP Traps>trap receivers).

**Configuring by group.** To configure a group of events simultaneously:

- 1. Select the Administration tab, Notification on the top menu bar, and by group under Event Actions on the left navigation menu.
- 2. Choose how you want events to be grouped for configuration:
  - If you choose **Grouped by severity**, you can then select all events of one or more severity types.

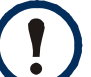

When configuring events by severity, you must use their existing severity. You cannot change the severity of an event.

• If you choose **Grouped by category**, you can then select all events in one or more pre-defined categories.

- 3. Select event actions for all events in the group.
  - A Syslog server must be configured in order to display or use the Syslog option, and at least one e-mail recipient (for e-mail notification) or at least one trap receiver (for notification by SNMP traps) must be configured in order to display the detailed e-mail and trap receiver notification options.
- Click the Logging button to choose logging for all events in the group. Click
   Next>>, and then mark the checkboxes to enable (or unmark them to disable) event logging or Syslog for these events.
- Click the E-mail Recipients or Trap Receivers button, click Next>>, and select an e-mail recipient or trap receiver. Then specify any value up to three digits to configure the following detailed options.
  - How long, in seconds or minutes, the Rack Access PX-HID waits after one of these events occurs before sending e-mail to the selected e-mail recipient or a trap to the selected trap receiver. If the event clears during this delay period, no notification is sent. To configure a delay longer than 999 seconds (16 minutes, 39 seconds), use minutes.
  - How frequently to send e-mail to the selected e-mail recipient or a trap to the selected trap receiver. E-mail or a trap repeats at the time interval specified here in seconds, minutes, or hours, unless the event has cleared.
  - The number of times to send e-mail to the selected e-mail recipient or a trap to the selected trap receiver. Choose to send e-mail or a trap a specified number of times or to repeat the notification an unlimited number of times. In either case, notification stops if the event clears.

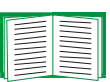

To add or remove recipients or receivers, see E-mail recipients (Administration>Notification>E-mail>recipients) or Trap Receivers (Administration>Notification>SNMP Traps>trap receivers).

4. Click **Next>>**, and then click **Apply** to confirm the displayed selections.

## **Active, Automatic, Direct Notification**

### **E-mail notification**

**Overview of setup.** Use the Simple Mail Transfer Protocol (SMTP) to send e-mail to up to four recipients when an event occurs.

To use the e-mail feature, you must define the following settings:

 The IP addresses of the primary and, optionally, of the secondary Domain Name System (DNS) servers

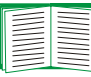

See DNS (Administration>Network>DNS>options).

 The IP address or DNS name for SMTP Server and the From Address setting for SMTP

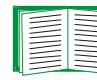

See SMTP (Administration>Notification>E-mail>server).

• The e-mail addresses for a maximum of four recipients

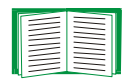

To configure recipients, see E-mail recipients (Administration>Notification>E-mail>recipients).

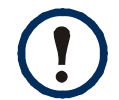

You can use the **To Address** setting of the **recipients** option to send e-mail to a text-based pager.

**SMTP (Administration>Notification>E-mail>server).** Use this option to define the following settings:

| Setting                 | Description                                                                                                    |
|-------------------------|----------------------------------------------------------------------------------------------------|
| Local<br>SMTP<br>Server | The IP address (or if DNS is configured, the DNS name) of the local SMTP server.                                                                                                    |
|                         | <b>NOTE:</b> This definition is required only when <b>SMTP Server</b> is set to <b>Local</b> when e-mail recipients are being configured. See E-mail recipients (Administration>Notification>E-mail>recipients).                                                                                                    |
| From<br>Address         | The contents of the <b>From</b> field in the format <i>user</i> @ [ <i>IP_address</i> ] (if an IP address is specified as <b>Local SMTP Server</b> ) or <i>user</i> @ <i>domain</i> .com (if DNS is configured and the DNS name is specified as <b>Local SMTP Server</b> ) in the e-mail messages sent by the Rack Access PX-HID. |
|                         | <b>NOTE:</b> The local SMTP server's configuration may require that you use a valid user account on the server for this setting. See the server's documentation for more information.                                                                                                    |

E-mail recipients (Administration>Notification>E-mail>recipients). Use this option to identify up to four e-mail recipients.

| Setting              | Description                                                                                                    |
|----------------------|----------------------------------------------------------------------------------------------------|
| To Address           | Defines the user and domain names of the recipient. To use e-mail for paging, use the e-mail address for that recipient's pager gateway account (for example, myacct100@skytel.com). The pager gateway will generate the page.                                                                                                    |
|                      | You can bypass the DNS lookup of the mail server's IP address by using the IP address in brackets instead of the e-mail domain name. For example, use jsmith@[xxx.xxx.x.xxx] instead of jsmith@company.com. This is useful when DNS lookups are not working correctly.                                                                                                    |
|                      | NOTE: The recipient's pager must be able to use text-based messaging.                                                                                                    |
| SMTP<br>Server       | <ul> <li>Selects one of the following methods for routing e-mail:</li> <li>Local: Through the Rack Access PX-HID's SMTP server (the recommended setting). This option ensures that the e-mail is sent before the Rack Access PX-HID's 20-second time-out, and, if necessary, is retried several times. Also do one of the following:</li> <li>Enable forwarding at the Rack Access PX-HID's SMTP server so that it can route e-mail to external SMTP servers. Typically, SMTP servers are not configured to forward e-mail. Always check with the administrator of your SMTP server before changing its configuration to allow forwarding.</li> <li>Set up a special e-mail account for the Rack Access PX-HID to forward e-mail to an external mail account.</li> <li>Recipient: Directly to the recipient's SMTP server. On a busy remote SMTP server, the time-out may prevent some e-mail from being sent because, with this option, the Rack Access PX-HID tries to send the e-mail only once.</li> <li>When the recipient uses the Rack Access PX-HID's SMTP server, this setting</li> </ul> |
| -                    | has no effect.                                                                                                    |
| E-mail<br>Generation | Enables (by default) or disables sending e-mail to the recipient.                                                                                                    |
| E-mail tost (        | Administration Notification E-mail test) Use this option to send a                                                                                                    |

E-mail test (Administration>Notification>E-mail>test). Use this option to send a test message to a configured recipient.

### **SNMP Traps**

**Trap Receivers (Administration>Notification>SNMP Traps>trap receivers).** Use this option to define the **Trap Receiver** settings that determine which Network Management Systems (NMSs) receive traps.

| ltem                    | Definition                                                                                                    |
|-------------------------|----------------------------------------------------------------------------------------------------|
| Community Name          | The password (maximum of 15 characters) used when traps are sent to the NMS identified by the NMS IP/Host Name setting.                    |
| NMS IP/Host<br>Name     | The IP address or host name of the NMS that will receive traps. <b>0.0.0.0</b> (the default value) causes traps not to be sent to any NMS. |
| Trap Generation         | Enables (by default) or disables the sending of any traps to the NMS identified by the NMS IP/Host Name setting.                           |
| Authentication<br>Traps | Enables or disables the sending of authentication traps to the NMS identified by the NMS IP/Host Name setting.                             |

**SNMP Trap Test (Administration>Notification>SNMP Traps>test).** Use this option to test the sending of a trap to a configured trap receiver.

### Syslog (Logs>Syslog>options)

By default, the Rack Access PX-HID can send messages to up to four Syslog servers whenever events occur. The Syslog servers, which must be specifically identified by their IP addresses or host names, record the events that occur at network devices in a log that provides a centralized record of events.

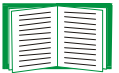

This user's guide does not describe Syslog or its configuration values in detail. For more information about Syslog, see **RFC3164**.

**Identifying Syslog Servers (Logs>Syslog>servers).** Use this option to identify one or more Syslog servers that will receive Syslog messages and to specify a port for each.

| Setting       | Definition                                                                                                    |
|---------------|----------------------------------------------------------------------------------------------------|
| Syslog Server | Uses specific IP addresses or host names to identify up to four servers that will receive Syslog messages sent by the Rack Access PX-HID.                                                 |
|               | <b>NOTE:</b> To use the Syslog feature, at least <b>Syslog Server</b> must be defined for at least one server.                                                                            |
| Port          | Identifies the user datagram protocol (UDP) port that the Rack Access PX-HID will use to send Syslog messages. The default is <b>514</b> , the number of the UDP port assigned to Syslog. |

Syslog Settings (Logs>Syslog>settings). Leave the Syslog settings, except the Server IP settings, set to their defaults unless otherwise specified by the Syslog network or system administrator.

| Setting               | Definition                                                                                                    |
|-----------------------|----------------------------------------------------------------------------------------------------|
| Message<br>Generation | Enables (by default) or disables the Syslog feature.                                                                                                    |
| Facility<br>Code      | Selects the facility code assigned to the Rack Access PX-HID's Syslog messages ( <b>User</b> , by default).                                                                                                    |
|                       | <b>NOTE: User</b> is the selection that best defines the Syslog messages sent by the Rack Access PX-HID. Do not change this selection unless advised to do so by the Syslog network or system administrator.                                                                                                    |
| Severity<br>Mapping   | Maps each of the severity levels assigned to Rack Access PX-HID events to the available Syslog priorities. You should not need to change the default mappings.                                                                                                    |
|                       | The following definitions are from RFC3164:<br>• Emergency: The system is unusable<br>• Alert: Action must be taken immediately<br>• Critical: Critical conditions<br>• Error: Error conditions<br>• Warning: Warning conditions<br>• Notice: Normal but significant conditions<br>• Informational: Informational messages<br>• Debug: Debug-level messages<br>Following are the default settings for the four Local Priority settings:<br>• Severe is mapped to Critical<br>• Warning is mapped to Warning<br>• Informational is mapped to Info<br>• None (for events that have no severity level assigned) is mapped to Info<br>NOTE: To disable sending Syslog messages for Severe, Warning, or<br>Informational events, see Configuring event actions. |

- 1. Select a severity to assign to the test message.
- Define the test message, using any text that is formatted according to the required message (MSG) fields. The message fields, which you format, are one of the three parts of the Syslog message that will be sent. For example, APC: Test Syslog, meets the formatting requirements.
  - The priority (PRI) identifies the Syslog priority assigned to the message's event and the facility code assigned to messages sent by the Rack Access PX-HID.
  - The Header includes a time stamp and the IP address of the Rack Access PX-HID.
  - The message (MSG) part has two fields:
    - A TAG field, which is followed by a colon and a space, identifies the event type.
    - A CONTENT field provides the event text, followed (optionally) by a space and the event code.

### Indirect Notification through Logs or Queries

### Event log (Logs>Events>options)

**Displaying and using the event log (Logs>Events>log).** Use this option to view or delete the contents of the event log. The event log displays all events recorded since the log was last deleted or since the log reached its maximum capacity and the older half was deleted automatically. Events are in reverse chronological order. By default, all events are logged:

You can view the event log as a page of the Web interface (the default view) or click
 Launch Log in New Window from that page to display a full-screen view of the log,
 enabling you to see more of the listed events without scrolling.

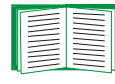

Alternatively, you can use FTP or Secure CoPy (SCP) to view the event log. See How to use FTP or SCP to retrieve the event log.

- To delete all events recorded in the log, click **Clear Event Log** on the Web page that displays the log. Deleted events cannot be retrieved.
- To disable the logging of events based on their assigned severity level or their event category, configure event actions by group.

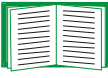

See Configuring by group.

 To access lists of all configurable events and how they are currently configured, select the Administration tab, Notification on the top menu bar, and by event under Event Actions on the left navigation menu, and then click, in turn, on each major category of event

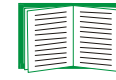

See Configuring by event.

**Reverse Lookup (Logs>Events>reverse lookup).** Reverse lookup is disabled by default. Enable this feature unless you have no DNS server configured or have poor network performance because of heavy network traffic.

With reverse lookup enabled, when a network-related event occurs, both the IP address and the domain name for the networked device associated with the event are logged in the event log. If no domain name entry exists for the device, only its IP address is logged with the event. Since domain names generally change much less frequently than IP addresses, enabling reverse lookup can improve the ability to identify addresses of networked devices that are causing events to occur.

#### How to use FTP or SCP to retrieve the event log

If you are an Administrator or Device User, you can use FTP or SCP to retrieve a tab-delineated event log file (*event.txt*) that you can import into a spreadsheet application.

- The file reports all of the events recorded since the log was last deleted.
- The file includes information that the event log does not display.
- The date and time the file was retrieved
- The Name, Contact, and Location values and IP address of the Rack Access PX-HID
- The unique Event Code for each recorded event

The Rack Access PX-HID uses a four-digit year for log entries. You may need to select a four-digit date format in your spreadsheet application to display all four digits of the year.

If you are using the encryption-based security protocols for your system, use Secure CoPy (SCP) to retrieve the log file. (You should have FTP disabled.)

If you are using unencrypted authentication methods for the security of your system, use FTP to retrieve the log file.

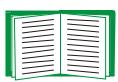

See the Security Handbook, available on the APC NetBotz Rack Access PX-HID Utility CD and on the APC Web site (**www.apc.com**) for information on the available protocols and methods for setting up the type of security appropriate for your needs.

**To use SCP to retrieve the file.** To use SCP to retrieve the *event.txt* file, use the following command:

scp username@hostname\_or\_ip\_address:event.txt ./event.txt

To use FTP to retrieve the file. To use FTP to retrieve the *event.txt* file:

1. At a command prompt, type ftp and the Rack Access PX-HID's IP address, and press ENTER.

If the **Port** setting for the **FTP Server** option (which you select on the **Network** menu of the **Administration** tab) has been changed from its default value (21), you must use the non-default value in the FTP command. For Windows FTP clients, use the following command, including spaces. (For some FTP clients, you must use a colon instead of a space between the IP address and the port number.)

ftp>open ip\_address port\_number

To set a non-default port value to enhance security for the FTP Server, see FTP Server (Administration>Network>FTP Server). You can specify any port from 5001 to 32768.

- 2. Use the case-sensitive **User Name** and **Password** for either an Administrator or a Device User to log on.
  - For Administrator, apc is the default for User Name and Password.
  - For the Device User, **device** is the default for **User Name**, and **apc** is the default for **Password**.
- 3. Use the **get** command to transmit the text-version of the event log to your local drive.

ftp>get event.txt

4. You can use the **del** command to clear the contents of the event log.

ftp>del event.txt

- You will not be asked to confirm the deletion.
- If you clear the event log, a new *event.txt* file is created to record the deleted-log event.
- 5. Type quit at the ftp> prompt to exit from FTP.

#### **Queries (SNMP GETs)**

| $\equiv$ |
|----------|

For a description of SNMP access types that enable a Network Management System (NMS) to perform informational queries, see access control under SNMPv1 (Administration>Network>SNMPv1>options) or see access control under SNMPv3 (Administration>Network>SNMPv3>options). Configuring the most restrictive SNMP access type, READ, enables informational queries without the risk of allowing remote configuration changes.

# **Administration: General Options**

### Identification (Administration>General>Identification)

Define values for **Name** (the device name), **Location** (the physical location), and **Contact** (the person responsible for the device) used by the Rack Access PX-HID's SNMP agent. These settings are the values used for the MIB-II **sysName**, **sysContact**, and **sysLocation** Object Identifications (OIDs).

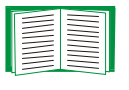

For more information about the MIB-II OIDs, see the *PowerNet*<sup>®</sup> *SNMP Management Information Base (MIB) Reference Guide* provided on the APC NetBotz Rack Access PX-HID *Utility* CD and on the APC Web site, **www.apc.com**.

# Set the Date and Time

#### Method (Administration>General>Date & Time>mode)

Set the time and date used by the Rack Access PX-HID. You can change the settings manually, or through a Network Time Protocol (NTP) Server.

- Manual mode: Use this selection to do one of the following:
  - Enter the date and time for the Rack Access PX-HID.
  - Mark the checkbox Apply Local Computer Time to match the date and time settings of the computer you are using, and click Apply.
- Synchronize with NTP Server: Have an NTP Server define the date and time for the Rack Access PX-HID.

| Setting              | Definition                                                                                             |
|----------------------|----------------------------------------------------------------------------------------------------|
| Primary NTP Server   | Enter the IP address or domain name of the primary NTP server.                                         |
| Secondary NTP Server | Enter the IP address or domain name of the secondary NTP server, when a secondary server is available. |

| Setting              | Definition                                                                                                    |
|----------------------|----------------------------------------------------------------------------------------------------|
| Time Zone            | Select a time zone. The number of hours preceding each time<br>zone in the list is the offset from UTC (Coordinated Universal<br>Time, formerly Greenwich Mean Time). |
| Update Interval      | Define how often, in hours, the Rack Access PX-HID accesses the NTP Server for an update. Minimum: 1; Maximum: 8760 (1 year).                                         |
| Update Using NTP Now | Initiate an immediate update of the date and time by the NTP Server.                                                                                                  |

#### Daylight Saving Time (Administration>General>Date & Time>daylight saving)

Either enable traditional United States Daylight Saving Time (DST), or enable and configure a customized daylight saving time to match how Daylight Saving Time is implemented in your local area. DST is disabled by default.

When customizing Daylight Saving Time:

- If the local DST always starts or ends on the fourth occurrence of a specific weekday of a month (e.g., the fourth Sunday), choose Fourth/Last. If a fifth Sunday occurs in that month in a subsequent year, the time still changes on the fourth Sunday.
- If the local DST always starts or ends on the last occurrence of a specific weekday of a month, whether it is the fourth occurrence or the fifth occurrence, choose Fifth/Last.

#### Format (Administration>General>Date & Time>date format)

Select the numerical format in which to display all dates in this user interface. In the selections, each letter m (for month), d (for day), and y (for year) represents one digit. Single-digit days and months are displayed with a leading zero.

# Use an .ini File (Administration>General>User Config File)

Use the settings from one Rack Access PX-HID to configure another. Retrieve the config.ini file from the configured Rack Access PX-HID, customize that file (e.g., to change the IP address), and upload the customized file to the new Rack Access PX-HID. The file name can be up to 64 characters, and must have the ini suffix.

| Status | Reports the progress of the upload. The upload succeeds even if the file contains errors, but a system event reports the errors in the event log. |
|--------|----------------------------------------------------------------------------------------------------|
| Upload | Browse to the customized file and upload it so that the current Rack Access PX-HID can use it to set its own configuration.                       |

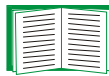

To retrieve and customize the file of a configured Rack Access PX-HID, see How to Export Configuration Settings.

Instead of uploading the file to one Rack Access PX-HID, you can export the file to multiple Rack Access PX-HIDs by using an FTP or SCP script or a batch file and the APC .ini file utility, available on the APC NetBotz Rack Access PX-HID *Utility* CD and on the APC Web site, **www.apc.com/tools/download**.

### Resetting the Interface (Administration>General>Reset/Reboot)

Use this option to perform any of the following actions:

| Action                         | Definition                                        |
|--------------------------------|---------------------------------------------------|
| Reboot Management<br>Interface | Restarts the interface of the Rack Access PX-HID. |

| Action     | Definition                                                                                                    |
|------------|----------------------------------------------------------------------------------------------------|
| Reset All  | Resets configuration settings as follows:                                                                                                    |
|            | Mark the <b>Include TCP/IP</b> checkbox to include the setting that determines how this device must obtain its TCP/IP settings. That setting will be reset to its default, DHCP & BOOTP. |
|            | <b>NOTE:</b> Do not mark the <b>Include TCP/IP</b> checkbox to reset all settings except the TCP/IP settings of this device.                                                             |
| Reset Only | You can choose one or more of the following options by marking their checkboxes:                                                                                                    |
|            | <b>TCP/IP</b> : Resets only the setting that determines how this device must obtain its TCP/IP settings. That setting will be reset to its default, DHCP & BOOTP.                        |
|            | <b>Event Configuration</b> : Resets only events to their default configuration.<br>Any configuration changes, by event or by group, will revert to their default settings.               |
|            | <b>Lost Comm Alarms</b> : Resets alarms caused when devices are removed from the system.                                                                                                 |
|            | <b>User Configurations</b> : Erases all registered and unregistered user information.                                                                                                    |

# Configuring Links (Administration>General>Quick Links)

Select the **Administration** tab, the **General** option on the top menu bar, and the **Quick Links** option on the left navigation menu to view the three URL links displayed at the bottom left of each page of the interface.

By default, these links access the following Web pages:

- APC's Web Site: The APC home page.
- **Testdrive Demo**: A demonstration page where you can use samples of APC Web-enabled products.
- APC Monitoring: The home page of the APC Remote Monitoring Service.

To reconfigure a link, click on that link in the **Display** column, and change any of the following:

- **Display**: The short link name displayed on each interface page
- Name: A name that fully identifies the target or purpose of the link
- Address: Any URL—for example, the URL of another device and server

### Hardware/Firmware Info (Administration>General>About)

The hardware information is especially useful to APC Customer Support in helping to troubleshoot problems with your Rack Access PX-HID. The serial number and MAC address accessible through the **Factory Info** menu option are also available on the Rack Access PX-HID itself.

Firmware information, listed under Application Module and APC OS (AOS), indicates the name, firmware version number, and the date and time each firmware module was created. This information is also useful in troubleshooting, and enables you to determine if updated firmware is available at the APC Web site, **www.apc.com/tools/download**.

Management Uptime is the length of time the interface has been running continuously.

# **APC Device IP Configuration Wizard**

### **Purpose and Requirements**

#### Purpose: configure basic TCP/IP settings

You can use the APC Device IP Configuration Wizard to configure the basic TCP/IP settings (IP address, subnet mask, and default gateway) of the following:

- Network Management Cards
- Network-enabled devices (devices that contain embedded Network Management Cards)

Using the Wizard, you can configure the basic TCP/IP settings of installed or embedded Network Management Cards in either of the following ways:

- Automatically discover and configure unconfigured Network Management Cards or network-enabled devices remotely over your TCP/IP network.
- Configure or reconfigure a Network Management Card or network-enabled device through a direct connection from the serial port of your computer to the device that contains the card.

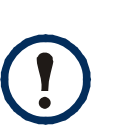

The Wizard can discover and configure Network Management Cards or devices only if they are on the same network segment as the computer that is running the Wizard.

Most software firewalls must be temporarily disabled for the Wizard to discover unconfigured Network Management Cards or other devices.

#### System requirements

The Wizard runs on Windows 2000, Windows 2003, and Windows XP workstations.

# **Install the Wizard**

#### **Automated installation**

If autorun is enabled on your CD-ROM drive, the installation program starts automatically when you insert the CD.

#### **Manual installation**

If autorun is not enabled on your CD-ROM drive, run **setup.exe** in the Wizard directory on the CD, and follow the on-screen instructions.

You can also download the latest version of the APC Device IP Configuration Wizard from the APC web site, **www.apc.com** and run **setup.exe** from the folder to which you downloaded it.

# **Use the Wizard**

### Launch the Wizard

The installation creates a shortcut link in the **Start** menu that you can use to launch the Wizard.

### Configure the basic TCP/IP settings remotely

**Prepare to configure the settings.** Before you run the Wizard, be sure that you have the information you will need during the configuration procedure:

- 1. Contact your network administrator to obtain valid TCP/IP settings.
- If you are configuring multiple unconfigured Network Management Cards or network-enabled devices, obtain the MAC address of each one so that you can identify each Network Management Card or device that the Wizard discovers. (The Wizard displays the MAC address for a discovered card or device on the same screen on which you then enter the TCP/IP settings.)

**DIH-X** Rack Access N T 0 NetB

- For Network Management Cards that you install, the MAC address is on a label on the bottom of the card.
- For a network-enabled device (with an embedded Network Management Card), the MAC address is on a label on the device for example, usually on the side of a device that you mount in a rack.

You can also obtain the MAC address from the Quality Assurance slip that came with the Network Management Card or device.

**Run the Wizard to perform the configuration.** To discover and configure, over the network, Network Management Cards or network-enabled devices that are not configured:

- 1. From the **Start** menu, launch the Wizard. The Wizard automatically detects the first Network Management Card or network-enabled device that is not configured.
- 2. Select Remotely (over the network), and click Next >.
- 3. Enter the TCP/IP settings (**System IP**, **Subnet Mask**, and **Default Gateway**) for the unconfigured Network Management Card or network-enabled device identified by the MAC address at the top of the screen. Then click **Next** >.

On the **Transmit Current Settings Remotely** screen, if you mark the checkbox **Start a Web browser when finished**, the default Web browser connects to the Network Management Card or device after you transmit the settings.

- 4. Click **Finish** to transmit the TCP/IP settings. If the IP address you entered is in use on the network, the Wizard prompts you to enter an IP address that is not in use. Enter a correct IP address, and click **Finish**.
- 5. The Wizard searches for another unconfigured Network Management Card or device. If it finds one, it displays the screen with data entry boxes for the TCP/IP settings of that card or device.
  - To skip configuring the Network Management Card or device whose MAC address is currently displayed, click **Cancel**.
  - To configure the TCP/IP settings of the next card, repeat this procedure beginning at step 3.

#### Configure or reconfigure the TCP/IP settings locally

To configure a single Network Management Card or network-enabled device through a serial connection:

- 1. Contact your network administrator to obtain valid TCP/IP settings.
- 2. Connect the serial configuration cable that came with the Network Management Card or device.
  - a. Connect one end to an available communications port on your computer. Make sure no other application is using the port.
  - b. Connect the other end to the serial port of the card or device.
- 3. From the **Start** menu, launch the Wizard application.
  - If the Network Management Card or network-enabled device is not configured, wait for the Wizard to detect it.
  - If you are assigning basic TCP/IP settings serially to a Network Management Card or device, click **Next>**.
- 4. Select Locally (through the serial port), and click Next >.
- 5. Enter the TCP/IP settings (**System IP**, **Subnet Mask**, and **Default Gateway**) for the Network Management Card or device. Then click **Next** >.
- 6. On the **Transmit Current Settings Remotely** screen, if you mark the checkbox **Start a Web browser when finished**, the default Web browser connects to the Network Management Card or device after you transmit the settings.
- 7. Click **Finish** to transmit the TCP/IP settings. If the IP address you entered is in use on the network, the Wizard prompts you to enter an IP address that is not in use. Enter a correct IP address, and click **Finish**.
- 8. If you selected **Start a Web browser when finished** in step 6, you can now configure other parameters through the Web interface of the card or device.

# How to Export Configuration Settings

# **Retrieving and Exporting the .ini File**

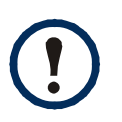

The enclosure must be secure when an .ini file upload is in progress. To secure the enclosure, close the front and rear doors, close both handles, and ensure that both locks are in the locked position.

### Summary of the procedure

As an Administrator, you can retrieve a dynamically generated .ini file of the current configuration of the Rack Access PX-HID and export that file to another Rack Access PX-HID or to multiple Rack Access PX-HIDs.

- 1. Configure the Rack Access PX-HID to have the settings you want to export.
- 2. Retrieve the .ini file from that Rack Access PX-HID.
- 3. Customize the .ini file (to change at least the TCP/IP settings) and make a copy to export.
- 4. Use any of the file transfer protocols supported by the Rack Access PX-HID to transfer the copied file to one or more additional Rack Access PX-HIDs. (To transfer the file to multiple Rack Access PX-HIDs simultaneously, write an FTP or SCP script that repeats the steps for transferring the file to a single Rack Access PX-HID.)
- 5. Each receiving Rack Access PX-HID stores the file temporarily in its flash memory, uses it to reconfigure its own settings, and then deletes the file.

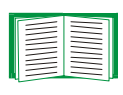

To create batch files and use an APC utility to retrieve configuration settings from multiple Rack Access PX-HIDs and export them to other Rack Access PX-HIDs, see *Release Notes: ini File Utility, version 1.0*, available on the APC NetBotz Rack Access PX-HID *Utility* CD or on the APC Web site, **www.apc.com**.

#### Contents of the .ini file

The config.ini file that you retrieve from the Rack Access PX-HID contains the following:

 section headings, which are category names enclosed in brackets ([]), and under each section heading, *keywords*, which are labels describing specific Rack Access PX-HID settings.

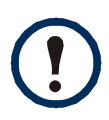

Only section headings and keywords supported for the specific device (in this case the Rack Access PX-HID) from which you retrieve the file are included.

- Each keyword is followed by an equals sign and the current *value* for that parameter's setting, either the default value (if the value has not been specifically configured) or the configured value.
  - The Override keyword, with its default value, prevents one or more keywords and their device-specific values from being exported. For example, in the [NetworkTCP/IP] section, the default value for Override (the MAC address of the Rack Access PX-HID) blocks the exporting of the values for the keywords SystemIP, SubnetMask, DefaultGateway, and BootMode.
  - You must edit the section [SystemDate/Time] to set the system date and time of a receiving Rack Access PX-HID or cause that Rack Access PX-HID to use an NTP Server to set its date and time.

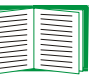

See Customizing for configuration guidelines for date and time settings.

### **Detailed procedures**

Use the following procedures to retrieve the settings of the Rack Access PX-HID and export them to one or more Rack Access PX-HIDs.

Retrieving. To set up and retrieve an .ini file to export:

1. Configure the Rack Access PX-HID with the settings you want to export.

To avoid errors, configure the Rack Access PX-HID by using its user interface whenever possible. Directly editing the .ini file risks introducing errors.

- 2. Use FTP to retrieve the file config.ini from the Rack Access PX-HID you configured:
  - a. Open a connection to the Rack Access PX-HID, using its IP Address. For example:

ftp> open 158.165.2.132

- b. Log on, using the Administrator user name and password configured for the Rack Access PX-HID.
- c. Retrieve the config.ini file containing the Rack Access PX-HID's current settings: ftp> get config.ini

The file is written to the folder from which you launched FTP.

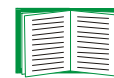

To create batch files and use an APC utility to retrieve configuration settings from multiple Rack Access PX-HIDs and export them to other Rack Access PX-HIDs, see *Release Notes: ini File Utility, version 1.0* on the APC NetBotz Rack Access PX-HID *Utility* CD.

**Customizing.** You must customize the file to change at least the TCP/IP settings before you export it.

- 1. Use a text editor to customize the file.
  - Section headings, keywords, and pre-defined values are not case-sensitive, but string values that you define are case-sensitive.
  - Use adjacent quotation marks to indicate no value. For example, LinkURL1="" indicates that the URL is intentionally undefined.
  - To define values, opening and closing quotation marks are optional, except to enclose values that contain leading or trailing spaces or values which are already enclosed in quotation marks. (Leading or trailing spaces not within the opening and closing quotation marks are ignored.)

- To export a specific system date and time or any scheduled events, you must configure the values directly in the .ini file.
  - To export a specific system time, export only the configured [SystemDate/ Time] section as a separate .ini file. (The time necessary to export a large file would cause the configured time to be significantly inaccurate.)
  - For greater accuracy, if the Rack Access PX-HIDs receiving the file can access a Network Time Protocol (NTP) Server, set the value for the **NTPEnable** keyword as follows:

#### NTPEnable=enabled

- Add comments about changes that you made. The first printable character of a comment line must be a semicolon (;).
- 2. Copy the customized file to another file name in the same folder:
  - The copy, which you will export to the Rack Access PX-HIDs, can have any file name up to 64 characters and must have the .ini file suffix.
  - Retain the original customized file for future use. The file that you retain is the only record of your comments. They are removed automatically from the file that you export.

**Transferring the file to a single Rack Access PX-HID.** To transfer the .ini file to one other Rack Access PX-HID, do either of the following:

- From the Web interface of the receiving Rack Access PX-HID, select the **Administration** tab, **General** on the top menu bar, and **User Config File** on the left navigation menu. Enter the full path of the .ini file to transfer or use the **Browse** button to identify the location of the .ini file.
- Use any of the file transfer protocols supported by Rack Access PX-HIDs (including FTP, FTP Client, SCP, and TFTP). The following example uses FTP:
  - a. From the folder containing the customized .ini file and its copy, use FTP to log in to the Rack Access PX-HID to which you are exporting the .ini file. For example:

ftp> open 158.165.4.135

b. Export the copy of the customized .ini file. The receiving Rack Access PX-HID accepts any file name that has the .ini suffix, is no more than 64 characters in length, and is exported to its root directory.

ftp> put filename.ini

**Exporting the file to multiple Rack Access PX-HIDs.** To export the .ini file to the multiple Rack Access PX-HIDs:

- Use FTP or SCP, but write a script that incorporates and repeats the steps used for exporting the file to a single Rack Access PX-HID.
- Use a batch processing file and the APC .ini file utility.

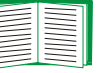

To create the batch file and use the utility, see *Release Notes: ini File Utility, version 1.0* on the APC NetBotz Rack Access PX-HID *Utility* CD.

### **The Upload Event and Error Messages**

#### The event and its error messages

The following event occurs when the receiving Rack Access PX-HID completes using the .ini file to update its settings.

Configuration file upload complete, with *number* valid values

If a keyword, section name, or value is invalid, the event text is extended to include notification of the following errors.

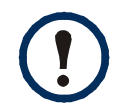

The export to and the subsequent upload by the receiving Rack Access PX-HID succeeds even if there are errors.

| Event text                                                                                   | Description                                                                                                    |
|----------------------------------------------------------------------------------------------|----------------------------------------------------------------------------------------------------|
| Configuration file warning: Invalid keyword on line <i>number</i> .                          | A line with an invalid keyword or value is ignored.                                                                                                    |
| Configuration file warning: Invalid value on line <i>number</i> .                            |                                                                                                    |
| Configuration file warning: Invalid section on line <i>number</i> .                          | If a section name is invalid, all keyword/value pairs in that section are ignored.                                                                                                    |
| Configuration file warning:<br>Keyword found outside of a<br>section on line <i>number</i> . | A keyword entered at the beginning of the file (i.e., before<br>any section headings) is ignored.                                                                                                    |
| Configuration file warning:<br>Configuration file exceeds<br>maximum size.                   | If the file is too large, the Rack Access PX-HID stores and<br>processes what it can, but ignores what it cannot. Reduce<br>the size of the file, or divide it into two files, and try<br>uploading again. |

#### Messages in config.ini

The Rack Access PX-HID from which you transfer the config.ini file must be discovered successfully in order for its configuration to be included. If the Rack Access PX-HID is not present or, for some other reason, is not discovered, the config.ini file contains an error message under the appropriate section name, instead of keywords and values.

#### Errors generated by overridden values

The Override keyword and its value will generate error messages in the event log when it blocks the exporting of values.

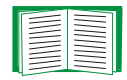

See Contents of the .ini file for information about which values are overridden.

The overridden values are device-specific and not appropriate to export to the other Rack Access PX-HIDs. Therefore, you can ignore these error messages. To prevent these error messages from occurring, you can delete the lines that contain the **Override** keyword and the lines that contain the values that they override. Do not delete or change the line containing the section heading.

# **Using the APC Device IP Configuration Wizard**

On Windows operating systems, instead of using the preceding procedure for transferring .ini files, you can choose to update the basic TCP/IP settings of the Rack Access PX-HID by using the APC Device IP Configuration Wizard.

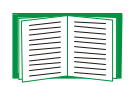

See APC Device IP Configuration Wizard for a detailed description of how to discover and configure the basic TCP/IP settings of unconfigured Rack Access PX-HIDs remotely over your TCP/IP network or configure or reconfigure the one Rack Access PX-HID through a direct connection from the serial port of your computer to the Rack Access PX-HID.

# **File Transfers**

# **Overview**

The Rack Access PX-HID automatically recognizes binary firmware files. Each of these files contains a header and one or more Cyclical Redundancy Checks (CRCs) to ensure that the data contained in the file is not corrupted before or during the transfer operation.

When new firmware is transmitted to the Rack Access PX-HID, the program code is updated and new features become available.

This chapter describes how to transfer firmware files to the Rack Access PX-HID.

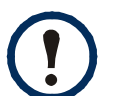

To transfer a firmware file to a Rack Access PX-HID, see Upgrading Firmware.

To verify a file transfer, see Verifying Upgrades and Updates.

# **Upgrading Firmware**

### Benefits of upgrading firmware

Upgrading the firmware on the Rack Access PX-HID has the following benefits:

- New firmware has the latest bug fixes and performance improvements.
- New features become available for immediate use.
- Keeping the firmware versions consistent across your network ensures that all Rack Access PX-HIDs support the same features in the same manner.

#### Firmware files (Rack Access PX-HID)

A firmware version consists of two modules: An APC Operating System (AOS) module and an application module.

The APC Operating System (AOS) and application module files used with the Rack Access PX-HID share the same basic format:

apc\_hardware-version\_type\_firmware-version.bin

- apc: Indicates that this is an APC file.
- hardware-version: hw0x identifies the version of the hardware on which you can use this binary file.
- *type*: aos if the file is the APC Operating System (AOS) module, or accpx if the file is the application module for the Rack Access PX-HID.
- version: The version number of the application file.
- bin: Indicates that this is a binary file.

### **Obtain the latest firmware version**

Automated upgrade tool for Microsoft Windows systems. An automated self-extracting executable tool combines the firmware modules that you need to automate your upgrades on any supported Windows operating system. You can obtain the latest firmware version of the tool at no cost. At the support section of the APC Web site www.apc.com/tools/download, find the latest firmware release for your APC product (in this case, your Rack Access PX-HID) and download the automated tool, not the individual firmware modules.

Each upgrade tool is specific to an APC product type. If you use a version of the tool from the APC Web site, make sure that you use the upgrade tool that corresponds with your APC product type.

**Manual upgrades, primarily for Linux systems.** If all computers on your network are running Linux, you must upgrade the firmware of the Rack Access PX-HID manually, i.e., by using the separate APC firmware modules (AOS module and application module).

| - |  |
|---|--|
|   |  |
| - |  |
|   |  |
|   |  |
|   |  |
|   |  |
|   |  |
| - |  |
|   |  |

If you have a networked computer running a supported Microsoft Windows operating system on your network, you can use the tool described in Automated upgrade tool for Microsoft Windows systems to upgrade the firmware of the Rack Access PX-HID automatically over the network. This tool automates the entire upgrade process.

You can obtain the individual firmware modules you need for a manual firmware upgrade from the support section of the APC Web site **www.apc.com/tools/ download**.

#### Firmware file transfer methods

To upgrade the firmware of the Rack Access PX-HID:

- From a networked computer running a Microsoft Windows operating system, you can use the automated firmware upgrade tool you downloaded from the APC Web site.
- From a networked computer on any supported operating system, you can use FTP or SCP to transfer the individual AOS and application firmware modules.
- For the Rack Access PX-HID that is not on your network, you can use XMODEM through a serial connection to transfer the individual AOS and application firmware modules from your computer to the Rack Access PX-HID.

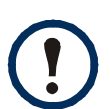

When you transfer individual firmware modules and do not use the automated firmware upgrade tool to upgrade the firmware for the Rack Access PX-HID, you must transfer the APC Operating System (AOS) module to the Rack Access PX-HID before you transfer the application module.

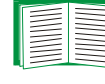

For more information about the firmware modules, see Firmware files (Rack Access PX-HID).

#### Use FTP or SCP to upgrade one Rack Access PX-HID

**Instructions for using FTP.** For you to be able to use FTP to upgrade a single Rack Access PX-HID over the network:

- The Rack Access PX-HID must be connected to the network.
- The FTP server must be enabled at the Rack Access PX-HID.
- The Rack Access PX-HID must have its TCP/IP settings (System IP, Subnet Mask, and Default Gateway addresses) configured.

To use FTP to upgrade the Rack Access PX-HID:

1. Open an MS-DOS command prompt window on a computer that is connected to the network. Go to the directory that contains the firmware upgrade files, and list the files. For the directory C:\apc, the commands would be those shown in **bold**:

C:\>cd \apc

C:\apc>**dir** 

Files listed for the Rack Access PX-HID, for example, might be the following (with *xxx* representing the version number of each file):

- apc\_hw03\_aos\_xxx.bin
- apc\_hw03\_accpx\_xxx.bin
- 2. Open an FTP client session:

C:\apc>ftp

- Type open and the Rack Access PX-HID's IP address, and press ENTER. If the port setting for the FTP Server (accessible through the Administration tab, Network on the top menu bar, and FTP Server on the left navigation menu) has changed from its default of 21, you must use the non-default value in the FTP command.
  - a. For some FTP clients, use a colon to add the port number to the end of the IP address.
  - b. For Windows FTP clients, separate the port number from the IP address by a space. For example, if the Rack Access PX-HID's **FTP Server Port** setting has

been changed from its default of **21**, such as to **21000**, you would use the following command for a Windows FTP client transferring a file to the Rack Access PX-HID with an IP address of 150.250.6.10.

```
ftp> open 150.250.6.10 21000
```

- 4. Log on using the Administrator user name and password. (**apc** is the default for both.)
- 5. Upgrade the AOS. (In the put command in the following example, xxx is the firmware version number, with no periods separating the digits:

```
ftp> bin
ftp> put apc_hw03_aos_xxx.bin
```

- 6. When FTP confirms the transfer, type **quit** to close the session.
- 7. Wait 20 seconds, and then repeat step 2 through step 5, but in step 5, use the application module file name instead of the AOS module.

**Instructions for using SCP.** To use Secure CoPy (SCP) to upgrade the firmware for one Rack Access PX-HID:

- 1. Identify and locate the firmware modules described in the preceding instructions for FTP.
- Use an SCP command line to transfer the AOS firmware module to the Rack Access PX-HID. The following example assumes a Rack Access PX-HID IP address of 158.205.6.185, and an AOS module of apc\_hw03\_aos\_xxx.bin. (with xxx representing the version number of the AOS module, with no periods separating the digits).

scp apc\_hw03\_aos\_xxx.bin apc@158.205.6.185:apc\_hw03\_aos\_xxx.bin

3. Use a similar SCP command line, with the name of the application module instead of the AOS module, to transfer the application module to the Rack Access PX-HID.

#### **Upgrade multiple Rack Access PX-HIDs**

**Export configuration settings.** You can create batch files and use an APC utility to retrieve configuration settings from multiple Rack Access PX-HIDs and export them to other Rack Access PX-HIDs.

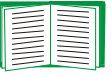

See *Release Notes: ini File Utility, version 1.0* on the APC NetBotz Rack Access PX-HID *Utility* CD.

**Use FTP or SCP to upgrade multiple Rack Access PX-HIDs.** To upgrade multiple Rack Access PX-HIDs using an FTP client or using SCP, write a script which automatically performs the procedure. For FTP, use the steps in Use FTP or SCP to upgrade one Rack Access PX-HID in the script.

#### Use XMODEM to upgrade one Rack Access PX-HID

To use XMODEM to upgrade the firmware for a single Rack Access PX-HID that is not on the network:

- 1. Obtain the individual firmware modules (the AOS module and the application module) from **www.apc.com/tools/download**.
- 2. Select a serial port at the local computer and disable any service which uses that port.
- 3. Connect the null modem cable (APC part number 940-0103) that came with the Rack Access PX-HID to the selected port and to the serial port at the Rack Access PX-HID.
- 4. Run a terminal program (such as HyperTerminal), and configure the selected port for 9600 bps, 8 data bits, no parity, 1 stop bit, and no flow control, and save the changes.
- 5. Press ENTER twice to display the User Name prompt.
- 6. Enter the Administrator user name and password (apc by default for both).
- 7. From the **Control Console** menu, select **System**, then **Tools**, then **File Transfer**, then **XMODEM**; and type **Yes** at the prompt to continue.

8. At the prompt for the baud rate, enter an appropriate baud rate for the terminal program to use for the transfer. A higher baud rate causes faster firmware upgrades.

Allowed values are 2400, 9600, 19200, and 38400. To choose a baud rate different from your current connection, disconnect the null modem cable from the Rack Access PX-HID before you change the terminal program's baud rate to match your selection, and reconnect the cable immediately afterwards.

Press ENTER. The screen displays uppercase C, indicating transfer mode.

- From the terminal program's menu, select the binary AOS file to transfer via XMODEM-CRC. After the XMODEM transfer is complete, set the baud rate to 9600 (if you selected a different rate in step 8). The Rack Access PX-HID automatically restarts.
- 10. Repeat step 4 through step 9 to install the application module. In step 9, use the application module file name, not the AOS module file name.

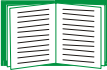

For information about the file name format used for application modules, see Firmware files (Rack Access PX-HID).

# **Verifying Upgrades and Updates**

#### **Overview**

To verify that the firmware upgrade was successful, see the Last Transfer Result message, available through the FTP Server option of the Network menu (in the control console only), or use an SNMP GET to the mfiletransferStatusLastTransferResult OID.

#### Last Transfer Result codes

| Code                 | Description                                                                      |
|----------------------|----------------------------------------------------------------------------------|
| Successful           | The file transfer was successful.                                                |
| Result not available | There are no recorded file transfers.                                            |
| Failure unknown      | The last file transfer failed for an unknown reason.                             |
| Server inaccessible  | The TFTP or FTP server could not be found on the network.                        |
| Server access denied | The TFTP or FTP server denied access.                                            |
| File not found       | The TFTP or FTP server could not locate the requested file.                      |
| File type unknown    | The file was downloaded but the contents were not recognized.                    |
| File corrupt         | The file was downloaded but at least one Cyclical Redundancy Check (CRC) failed. |

Use the Web interface to verify the versions of the upgraded APC Operating System (AOS) and application modules by selecting the **Administration** tab, **General** on the top menu bar, and **Factory Info** on the left navigation menu, or use an SNMP GET to the MIB II **sysDescr** OID.

# **Product Information**

### **Two-Year Factory Warranty**

This warranty applies only to the products you purchase for your use in accordance with this manual.

#### **Terms of warranty**

APC warrants its products to be free from defects in materials and workmanship for a period of two years from the date of purchase. APC will repair or replace defective products covered by this warranty. This warranty does not apply to equipment that has been damaged by accident, negligence or misapplication or has been altered or modified in any way. Repair or replacement of a defective product or part thereof does not extend the original warranty period. Any parts furnished under this warranty may be new or factory-remanufactured.

#### Non-transferable warranty

This warranty extends only to the original purchaser who must have properly registered the product. The product may be registered at the APC Web site, **www.apc.com**.

#### **Exclusions**

APC shall not be liable under the warranty if its testing and examination disclose that the alleged defect in the product does not exist or was caused by end user's or any third person's misuse, negligence, improper installation or testing. Further, APC shall not be liable under the warranty for unauthorized attempts to repair or modify wrong or inadequate electrical voltage or connection, inappropriate on-site operation conditions, corrosive atmosphere, repair, installation, exposure to the elements, Acts of God, fire, theft, or installation contrary to APC recommendations or specifications or in any event if the APC serial number has been altered, defaced, or removed, or any other cause beyond the range of the intended use.

THERE ARE NO WARRANTIES, EXPRESS OR IMPLIED, BY OPERATION OF LAW OR OTHERWISE, OF PRODUCTS SOLD, SERVICED OR FURNISHED UNDER THIS AGREEMENT OR IN CONNECTION HEREWITH. APC DISCLAIMS ALL IMPLIED WARRANTIES OF MERCHANTABILITY, SATISFACTION AND FITNESS FOR A PARTICULAR PURPOSE. APC EXPRESS WARRANTIES WILL NOT BE ENLARGED, DIMINISHED, OR AFFECTED BY AND NO OBLIGATION OR LIABILITY WILL ARISE OUT OF, APC RENDERING OF TECHNICAL OR OTHER ADVICE OR SERVICE IN CONNECTION WITH THE PRODUCTS. THE FOREGOING WARRANTIES AND REMEDIES ARE EXCLUSIVE AND IN LIEU OF ALL OTHER WARRANTIES AND REMEDIES. THE WARRANTIES SET FORTH ABOVE CONSTITUTE APC'S SOLE LIABILITY AND PURCHASER'S EXCLUSIVE REMEDY FOR ANY BREACH OF SUCH WARRANTIES. APC WARRANTIES EXTEND ONLY TO PURCHASER AND ARE NOT EXTENDED TO ANY THIRD PARTIES. IN NO EVENT SHALL APC, ITS OFFICERS, DIRECTORS, AFFILIATES OR EMPLOYEES BE LIABLE FOR ANY FORM OF INDIRECT, SPECIAL, CONSEQUENTIAL OR PUNITIVE DAMAGES, ARISING OUT OF THE USE, SERVICE OR INSTALLATION, OF THE PRODUCTS, WHETHER SUCH DAMAGES ARISE IN CONTRACT OR TORT, IRRESPECTIVE OF FAULT, NEGLIGENCE OR STRICT LIABILITY OR WHETHER APC HAS BEEN ADVISED IN ADVANCE OF THE POSSIBILITY OF SUCH DAMAGES. SPECIFICALLY, APC IS NOT LIABLE FOR ANY COSTS, SUCH AS LOST PROFITS OR REVENUE, LOSS OF EQUIPMENT, LOSS OF USE OF EQUIPMENT, LOSS OF SOFTWARE, LOSS OF DATA, COSTS OF SUBSTITUENTS, CLAIMS BY THIRD PARTIES, OR OTHERWISE.

NO SALESMAN, EMPLOYEE OR AGENT OF APC IS AUTHORIZED TO ADD TO OR VARY THE TERMS OF THIS WARRANTY. WARRANTY TERMS MAY BE MODIFIED, IF AT ALL, ONLY IN WRITING SIGNED BY AN APC OFFICER AND LEGAL DEPARTMENT.

#### Warranty claims

Customers with warranty claims issues may access the APC customer support network through the Support page of the APC Web site, **www.apc.com/support**. Select your country from the country selection pull-down menu at the top of the Web page. Select the Support tab to obtain contact information for customer support in your region.

# Index

### Α

Access to rack, temporarily disable 25 to the control console 49 to Web interface 47 Access card configuring format 30 Configuring RADIUS server dictionary file settings 27 Configuring RADIUS users file with VSAs 28 configuring user 24 temporarily disable 25 Access schedule, configuring 25 Alarms door open alarm 31 forced entry 31 hardware error 31 key override 31 mapping to beacon 31 Apply Local Computer Time 70 Authenticating access cards through RADIUS 25 Authenticating users through RADIUS 34 Authentication Traps setting 63 Automatic log-off for inactivity 37

### B

Beacon activating 31 configuring alarms 31 BOOTP BOOTP server providing TCP/IP settings 38 Status LED indicating BOOTP requests 8

### С

Card format, selecting 30 Card reader, enabling 30 Certificate adding, replacing, or removing 48 viewing 48 Community Name for trap receivers 63 config.ini file. See User configuration files. Configure 30 Control console configuring access 49 Device Manager menu 15 navigating menus 14 refreshing menus 14

#### D

**Device IP Configuration Wizard** installation 76 system requirements 75 using the Wizard 76 Device Manager menu control console 15 DHCP APC cookie 42 DHCP server providing TCP/IP settings 38 Status LED indication for making DHCP requests 8 Disable e-mail to a recipient 62 reverse lookup 67 sending any traps to an NMS 63 sending authentication traps to an NMS 63 Telnet 49

#### DNS

query types 46 specifying DNS servers 45 Door open alarm, configuring 31 Doors, automatically relock 30

### E

E-mail configuring notification parameters 60 configuring recipients 62 test message 62 using for paging 62 Enable card reader 30 e-mail forwarding to external SMTP servers 62 e-mail to a recipient 62 reverse lookup 67 sending any traps to an NMS 63 sending authentication traps to an NMS 63 Telnet 49 versions of SSH 49 Error messages for firmware file transfer 93 from overridden values during .ini file transfer 84 Ethernet port speed 44 Event actions 56 configuring by event 57 configuring by group 58 Event log accessing 14 errors from overridden values during .ini file transfer 84 using FTP del command 69 using FTP or SCP to retrieve 67 event.txt file contents 67 importing into spreadsheet 67

### F

Facility Code (Syslog setting) 65 Firmware benefits of upgrading 86 file transfer methods 88 FTP or SCP 89 XMODEM 91 files for Rack Access PX-HID 87 obtaining the latest version 87 upgrading multiple Rack Access PX-HIDs 91 verifying upgrades and updates 93 versions displayed on main screen 12 From Address (SMTP setting) 61 **FTP** server settings 54 transferring firmware files 89 using to retrieve text version of event log 67

### Η

Help on control console 14 Host keys adding or replacing 50 status 50 Host name of trap receivers 63

Identification fields on main screen 13 Inactivity timeout 37 ini files, See User configuration files

#### Κ

Keywords in user configuration file 80

# L

Links, configuration 73 Local SMTP Server defining by IP address or DNS name 61 recommended option for routing e-mail 62 Lock, controlling from the Web 31 Logging on DNS name or IP address matched to common name 17 Web interface 17 Login date and time, control console 13

#### Μ

Main screen displaying identification 13 firmware values displayed 12 login date and time 13 status 13 Up Time 13 User access identification 13 Menus Control Console 15 Events 22 Help 20 Network 22 Notification 22 Rack Access 22 System 23 top menu bar 21 Message Generation (Syslog setting) 65 MIB-II Identification variables 70

#### Ν

Network Time Protocol (NTP) 70 NMS IP/Host Name for trap receivers 63 Notification 56

### 0

OS, APC 12 Override keyword, in user configuration file 80

#### Ρ

Paging by using e-mail 62 Passwords default for each account type 17 defining for each account type 33 for NMS that is a trap receiver 63 Port (Syslog setting) 64 Port speed, configuring for Ethernet 44 Ports FTP server 55 SSH 49 Telnet 49 Primary NTP Server 70

#### Q

Quick Links, configuration 73

#### R

Rack disable card access 25 RADIUS Configuring RADIUS users file with VSAs for access card 28 Example dictionary file for access card 27 RADIUS Server setting 35 Reboot preventing reboot for inactivity 9 Reboot Management Interface 72 Recent Events Device Events on home page 20 Recipient SMTP server 62 Registered user configuring 24 removing 25 Remote Monitoring Service 73 Remote users, authentication 29, 34 Reset lost communication alarms 73 Reset only events to defaults 73 Reset only TCP/IP to defaults 73 Reset user configurations 73 Reverse lookup 67

### S

SCP for high-security file transfer 55 transferring firmware files 89 using to retrieve text version of event log 67 Secondary NTP Server 70 Section headings, user configuration file 80 Severity Mapping (Syslog setting) 65 SMTP server selecting for e-mail recipients 62 settings 61 SNMP access and access control SNMPv1 52 SNMPv3 53 authentication traps 63 disabling SNMPv1 for high-security systems 51 SSH host keys 50 SSL adding, replacing, or removing a certificate 48 configuring cipher suites 47 Status 8

on control console main screen 13

Synchronize with NTP Server, (Date & Time) 70 Syslog 64 identifying the Syslog server 64 mapping event severity to Syslog priorities 65 settings 65 test 66

### T

TCP/IP configuration 38 restoring default settings 73 Test DNS query 46 e-mail recipient settings 62 RADIUS server path 35 Syslog 66 trap receiver 63 Time Zone, for synchronizing with NTP server 71 Timeout setting for RADIUS 35 To Address, E-mail Recipients 62 Trap Generation 63 Trap Receivers 63 Troubleshooting problems logging on to Web interface 17

### U

Up Time control console main screen 13 Update Interval, Date & Time setting 71 Update Using NTP Now, Date & Time setting 71 Upgrading firmware 86 URL address formats 18 User access identification, control console interface 13 User configuration files contents 80 customizing 81 exporting system time separately 82 messages for undiscovered devices 84 overriding device-specific values 80 retrieving and exporting 79 the upload event and error messages 83 using the APC utility to retrieve and transfer the files 79, 81, 91 User names default for each account type 17 defining for each account type 33 maximum number of characters for RADIUS 26, 34 User, registering 24

### W

Web interface configuring access 47 logging on 17 unlocking the enclosure remotely 31 URL address formats 18

### Х

XMODEM to transfer firmware files 91

# **APC Worldwide Customer Support**

Customer support for this or any other APC product is available at no charge in any of the following ways:

- Visit the APC Web site to access documents in the APC Knowledge Base and to submit customer support requests.
  - www.apc.com (Corporate Headquarters)
     Connect to localized APC Web sites for specific countries, each of which provides customer support information.
  - www.apc.com/support/
     Global support searching APC Knowledge Base and using e-support.
- Contact an APC Customer Support center by telephone or e-mail.
  - Regional centers

| Direct InfraStruXure<br>Customer Support<br>Line | (1)(877)537-0607<br>(toll free)              |
|--------------------------------------------------|----------------------------------------------|
| APC headquarters<br>U.S., Canada                 | (1)(800)800-4272<br>(toll free)              |
| Latin America<br>Europe, Middle                  | (1)(401)789-5735<br>(USA)<br>(353)(91)702000 |
| East, Africa                                     | (Ireland)                                    |
| Japan                                            | (0) 35434-2021                               |
| Australia, New<br>Zealand, South<br>Pacific area | (61) (2) 9955 9366<br>(Australia)            |

Local, country-specific centers: go to www.apc.com/support/contact for contact information.

Contact the APC representative or other distributor from whom you purchased your APC product for information on how to obtain local customer support.

# Copyright

Entire contents copyright 2007 American Power Conversion Corporation. All rights reserved. Reproduction in whole or in part without permission is prohibited. APC, the APC logo, NetBotz, NetShelter, and InfraStruXure are trademarks of American Power Conversion Corporation. All other trademarks, product names, and corporate names are the property of their respective owners and are used for informational purposes only.

#### 990-2988

01/2007

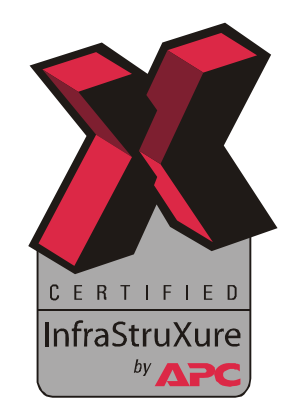